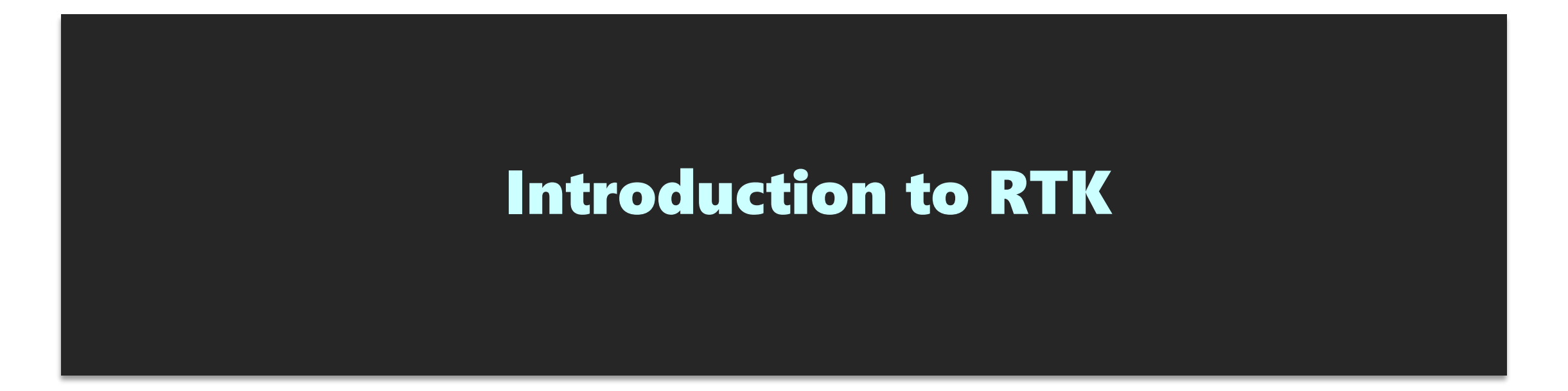

# Training on GNSS, 8 JAN 2020 11:00-12:00

Tokyo University of Marine Science and Technology

### Contents

- 1. What is RTK
- 2. RTK applications
- 3. How to build RTK environment
- 4. RTK configuration on rover
- 5. Where can I buy GNSS devices?
- 6. Moving-base RTK
- 7. Useful web sites

### 1. What is RTK

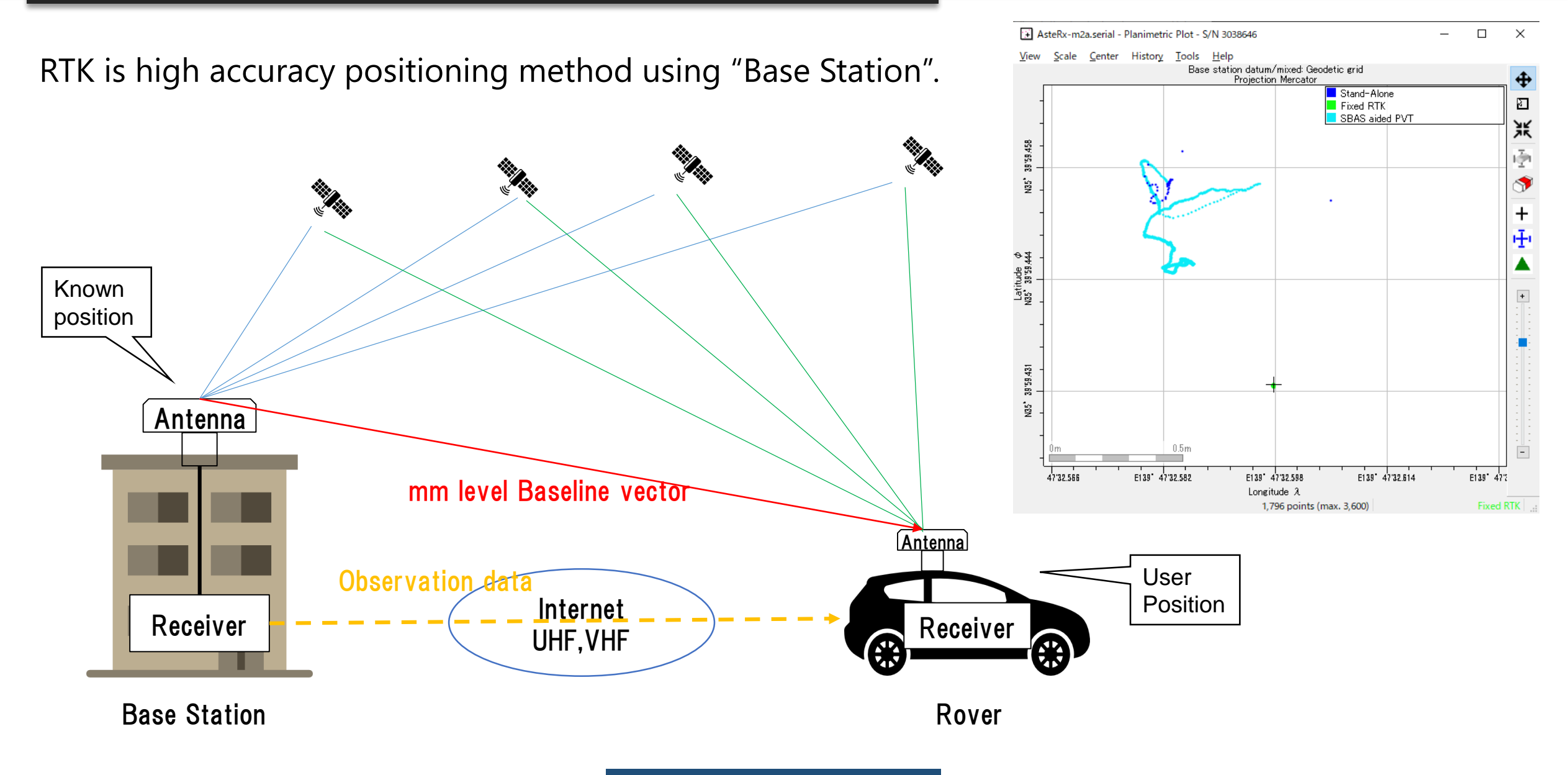

# **1. What is RTK**

If "Base station" is not fixed  $\rightarrow$  Moving-base RTK You can get precise relative position, angle between 2 antenna.

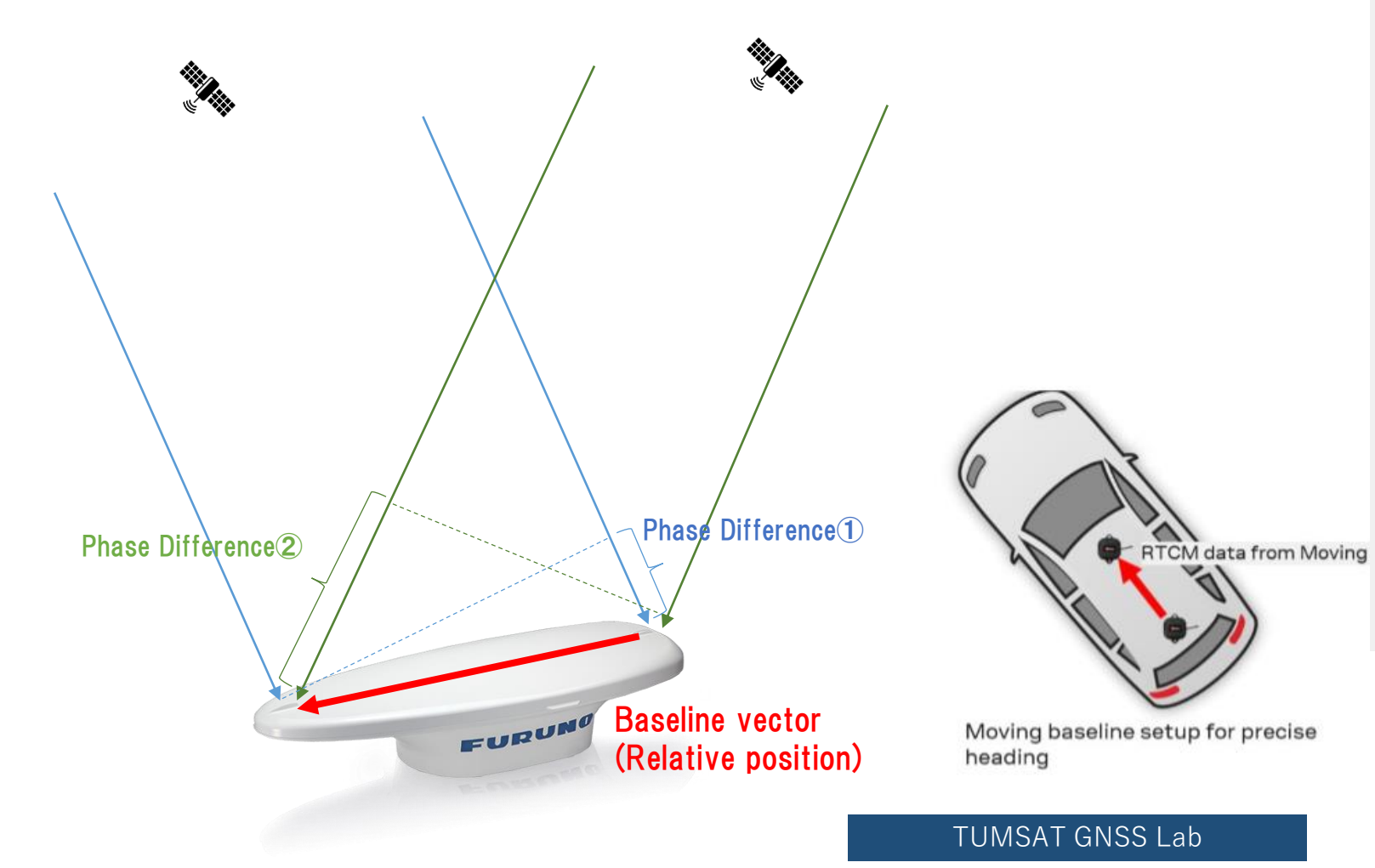

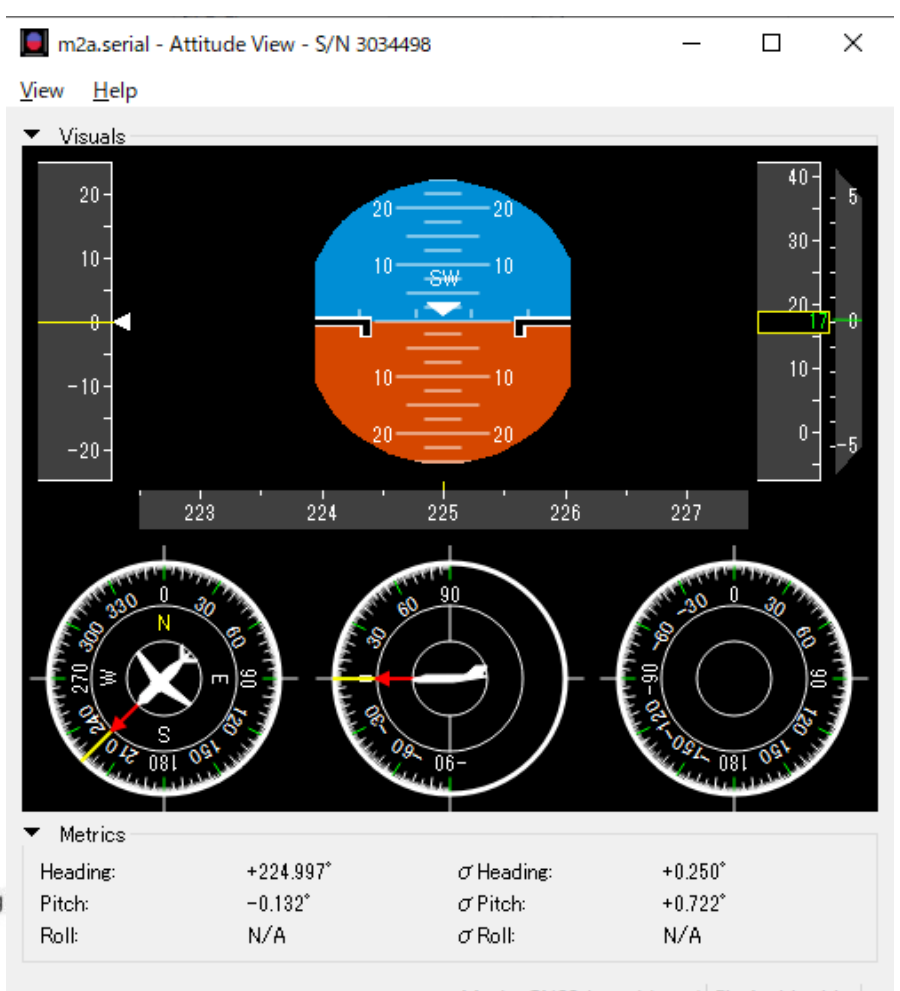

Mode: GNSS-based (auto) Fix Ambiguities

4

RTK can expand GNSS use field over traditional PNT (Positioning, Navigation, Timing).

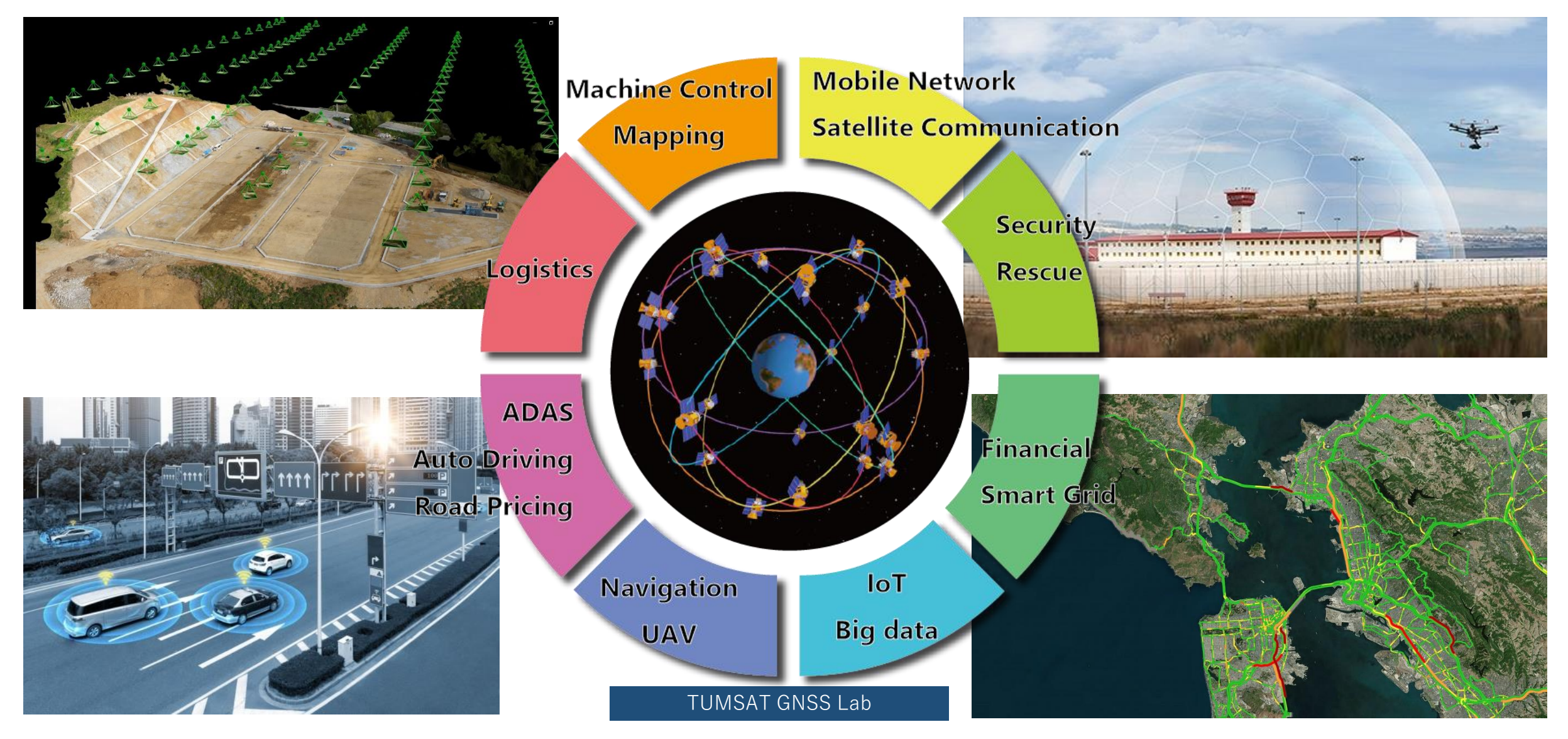

### Construction

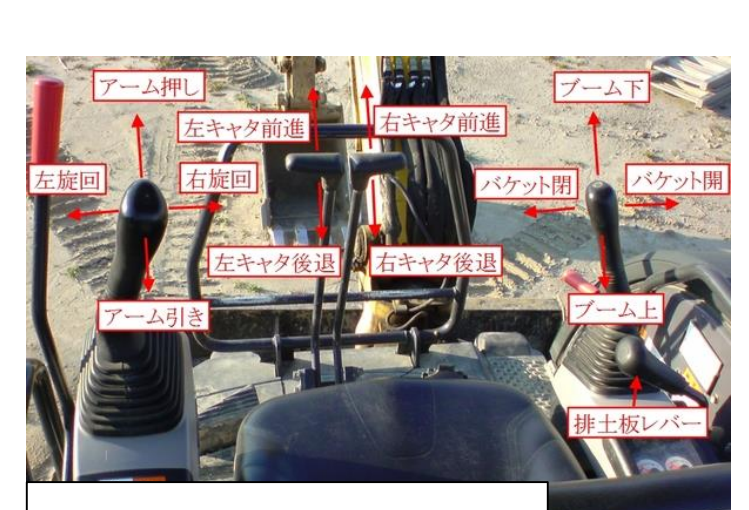

Complex machine control

Traditional optical survey

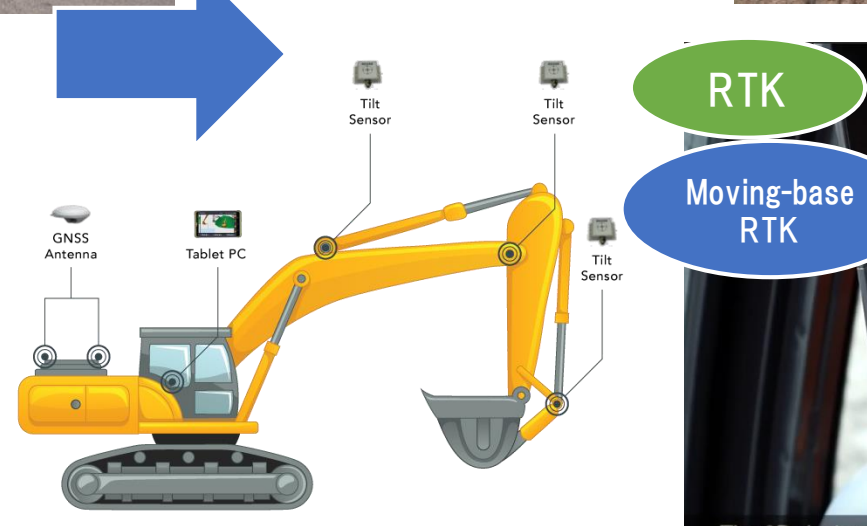

<image>

**9** INDUSTRY, INNOVATION AND INFRASTRUCTURE 10 REDUCED INEQUALITIES 1 SUSTAINABLE CITIES AND COMMUNITIES

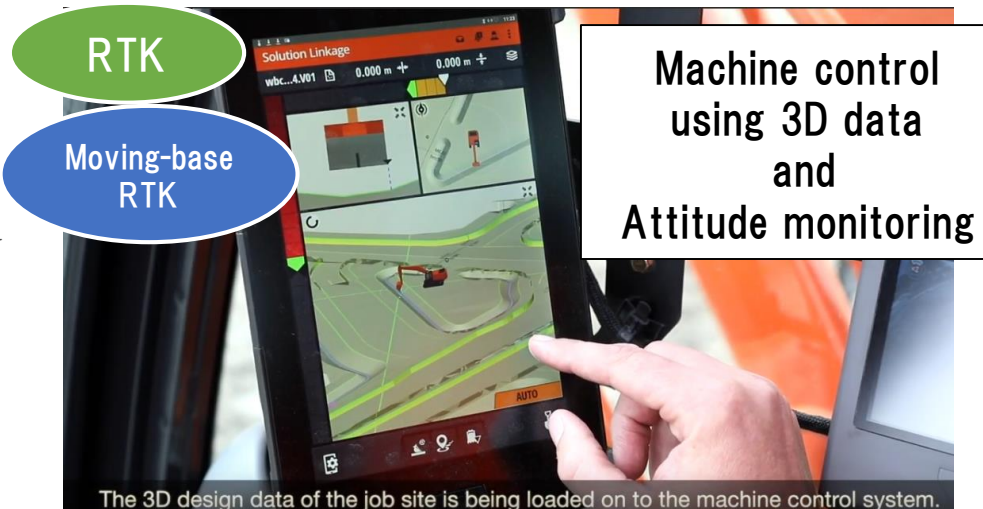

TUMSAT GNSS Lab

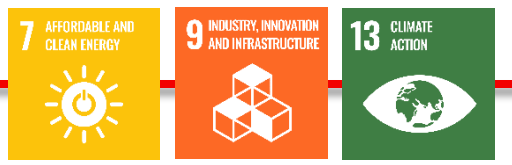

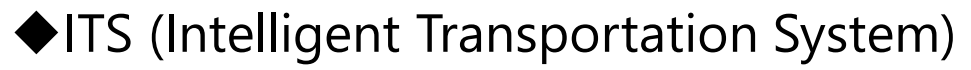

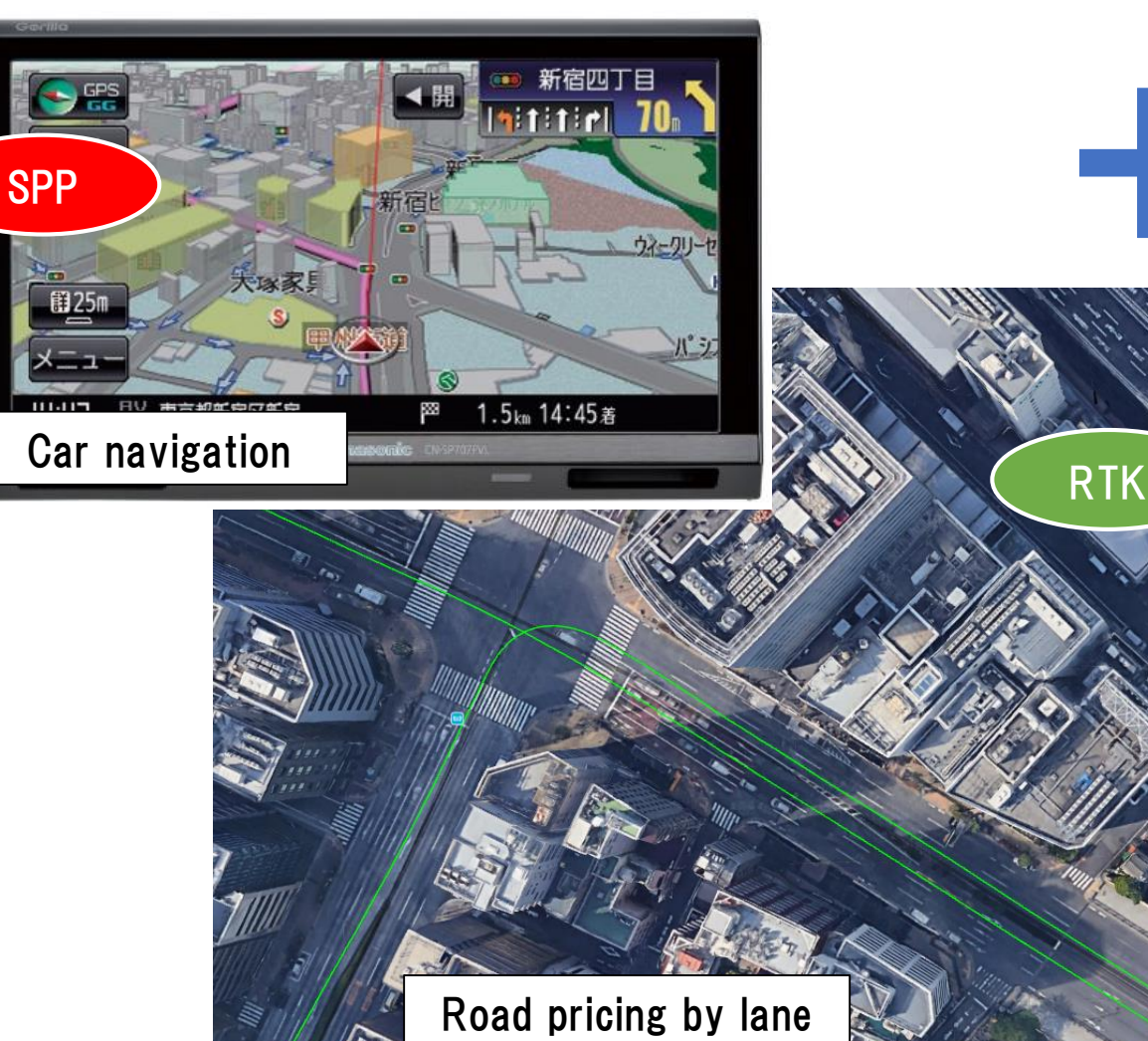

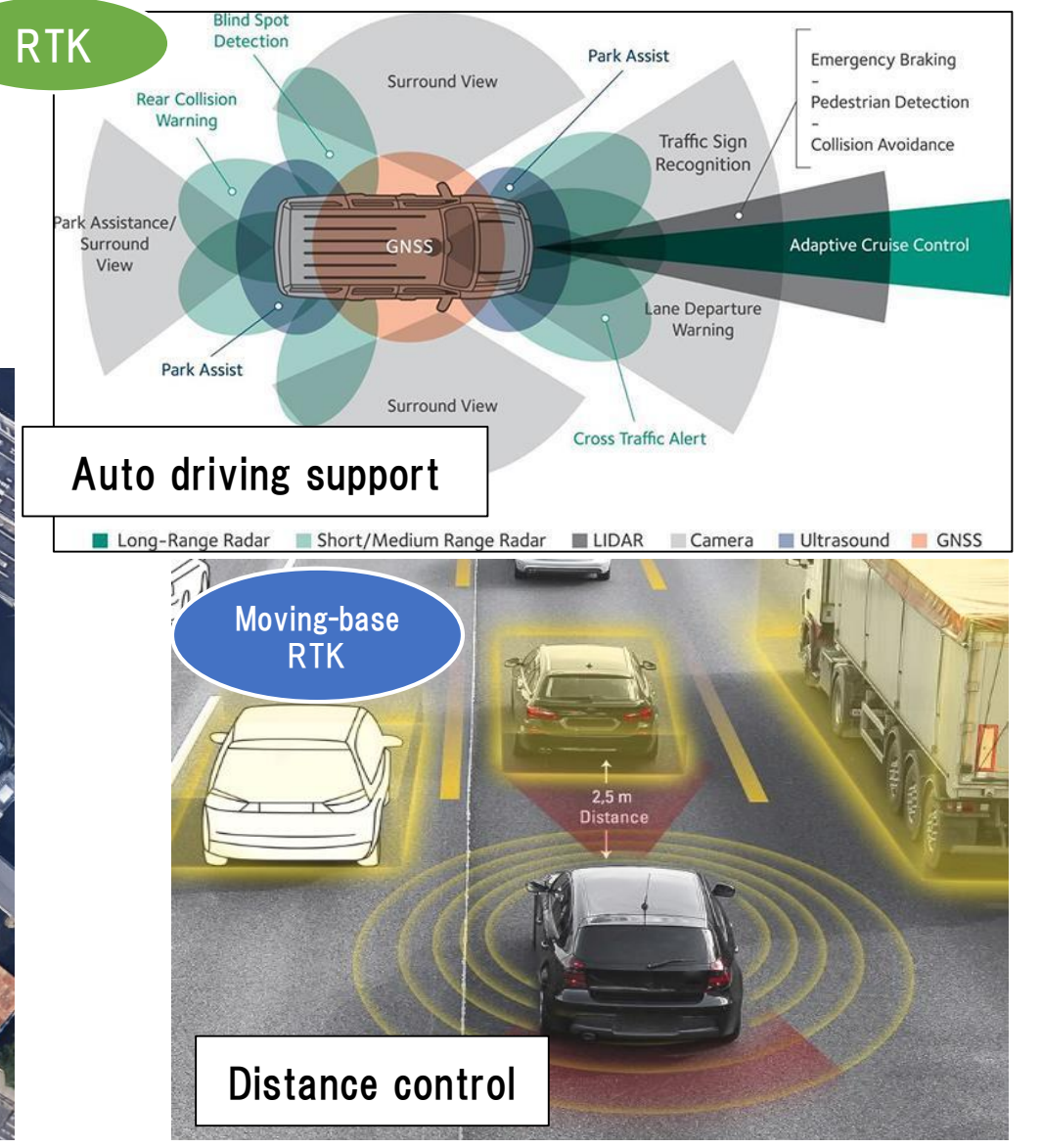

TUMSAT GNSS Lab

14 BELOW WATER ------Ò 

### ♦ Maritime

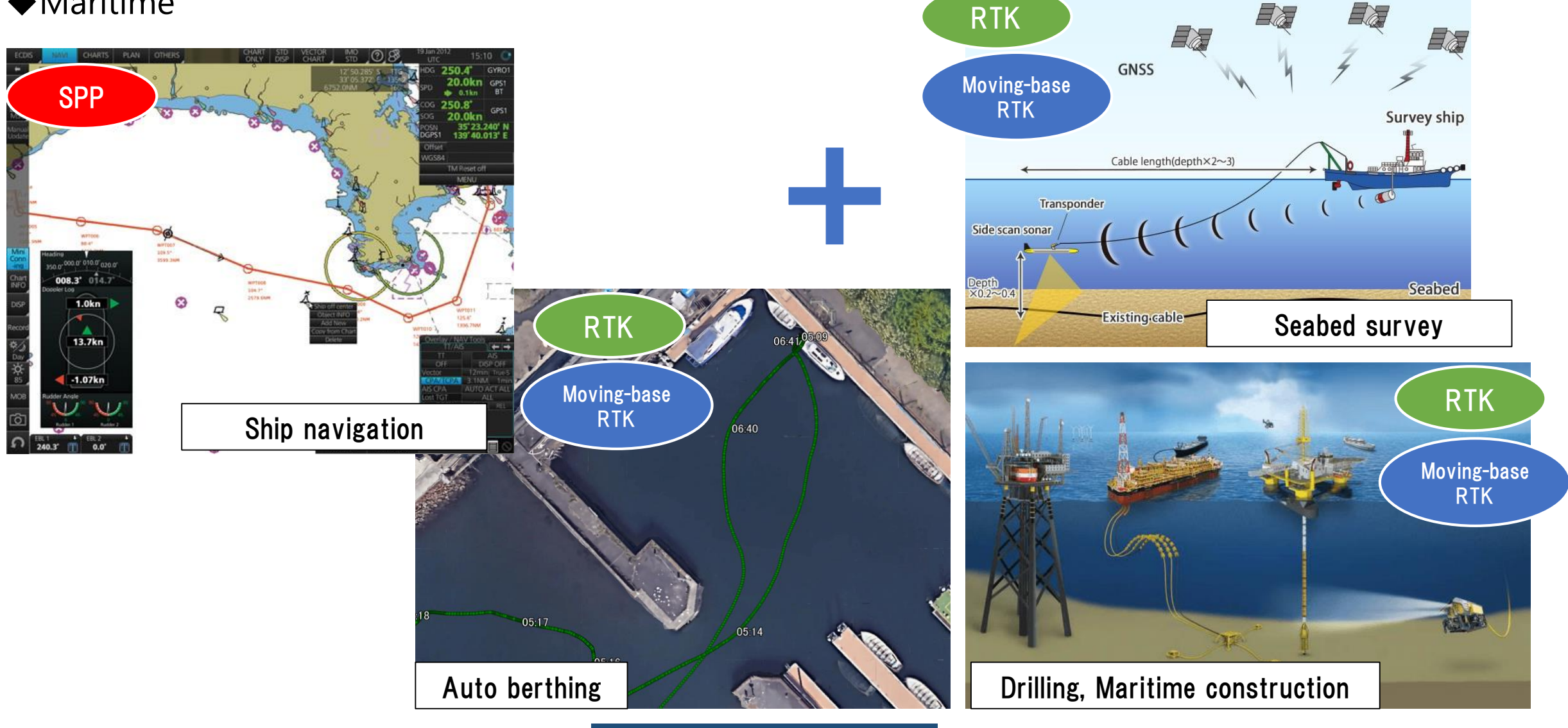

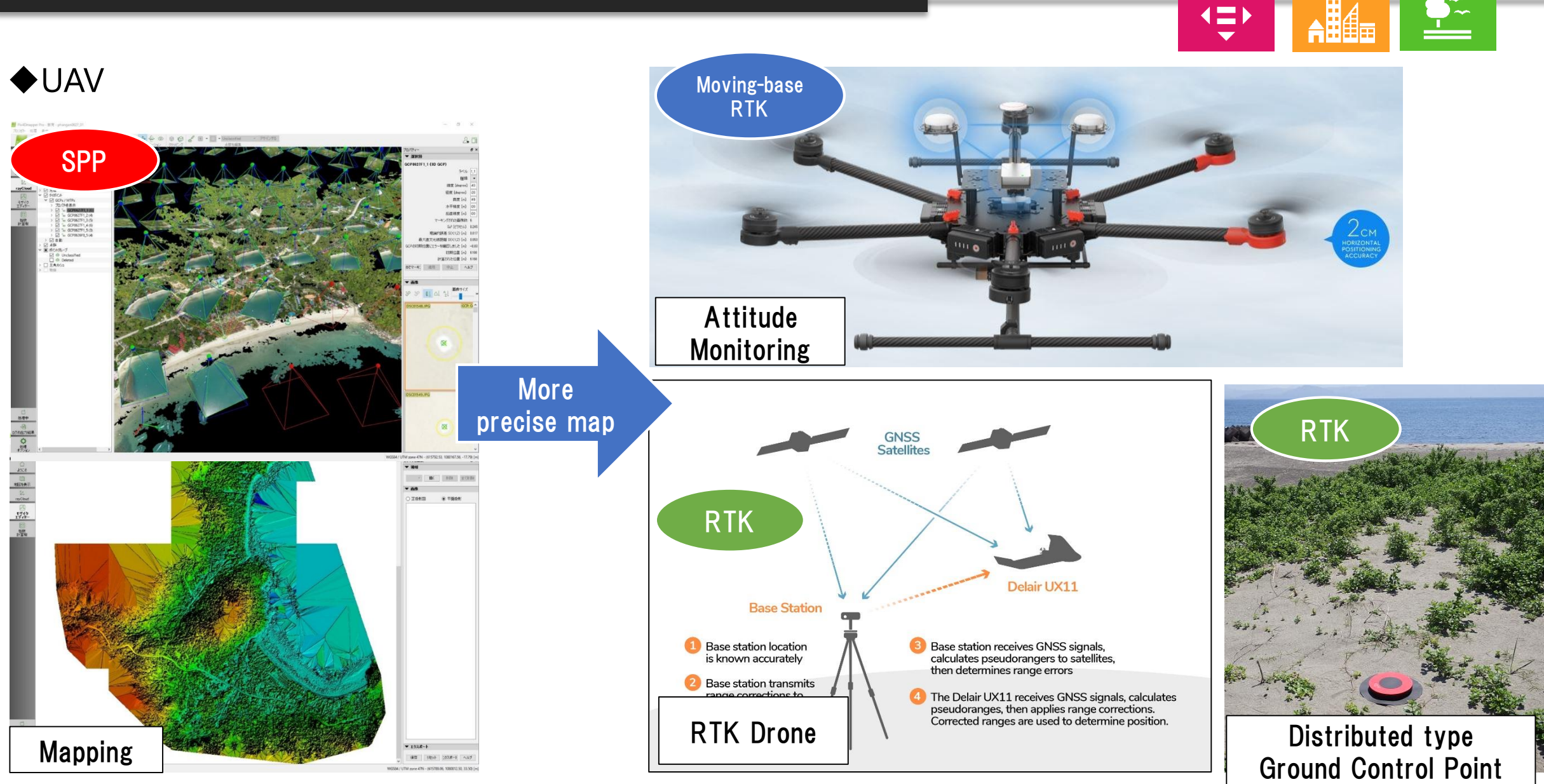

**TUMSAT GNSS Lab** 

15 IFE ON LAND

SUSTAINABLE CITIES AND COMMUNITIES

10 REDUCED INEQUALITIES

### ♦Agriculture

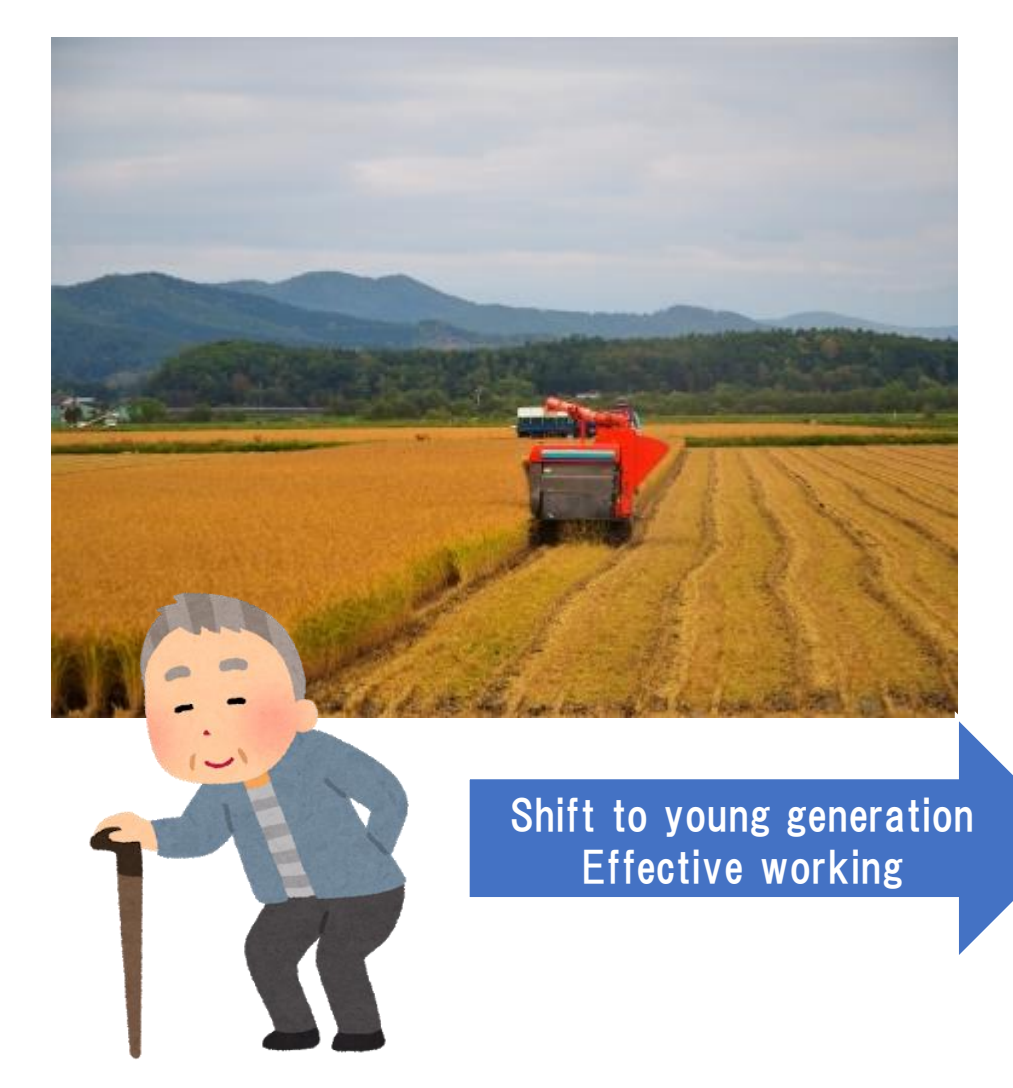

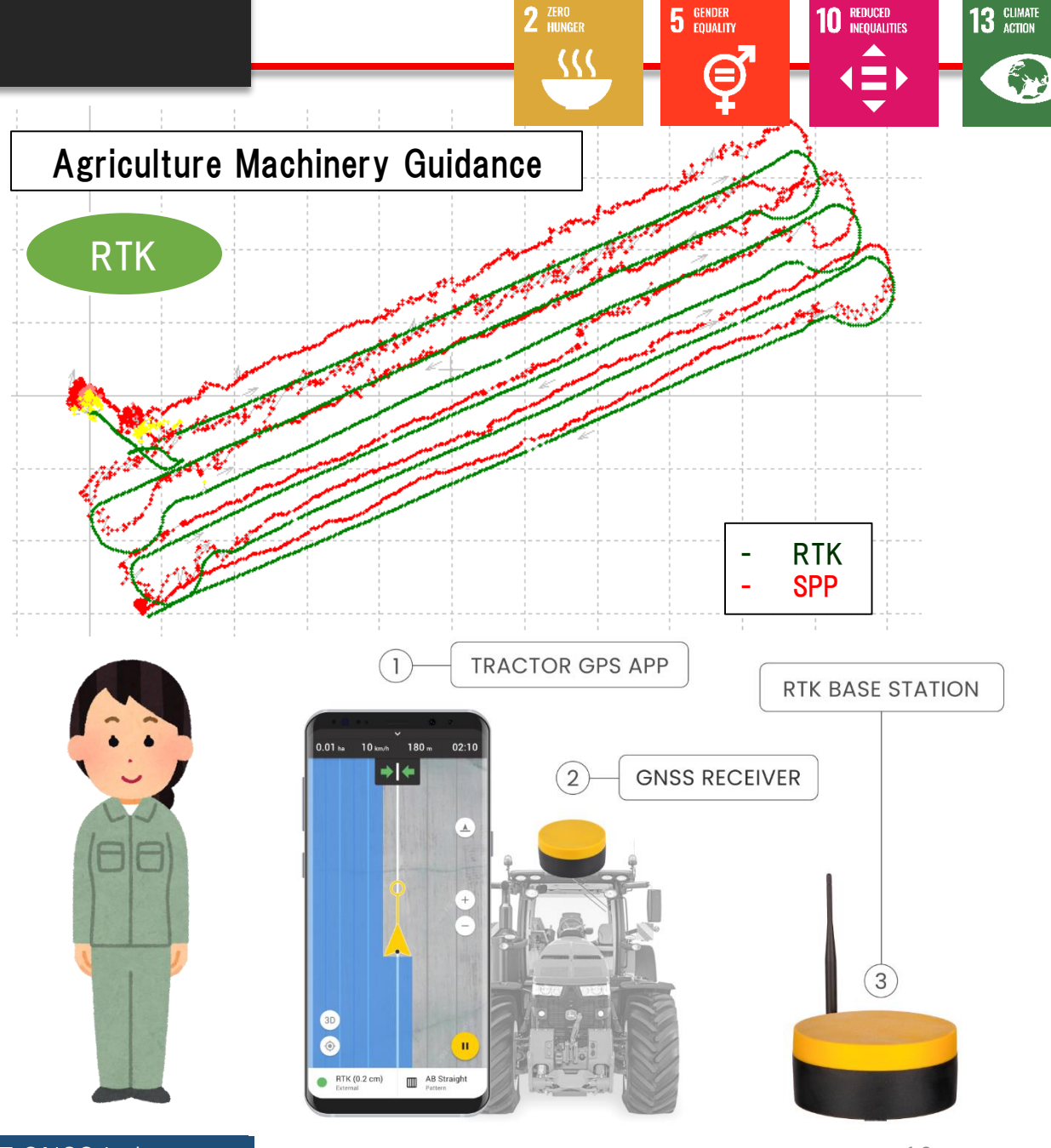

TUMSAT GNSS Lab

#### Base station overview

I explain the most common broadcast way using "Ntrip server".

However you can also use VHF/UHF radio, Bluetooth, LAN or cable communication to broadcast base station data.

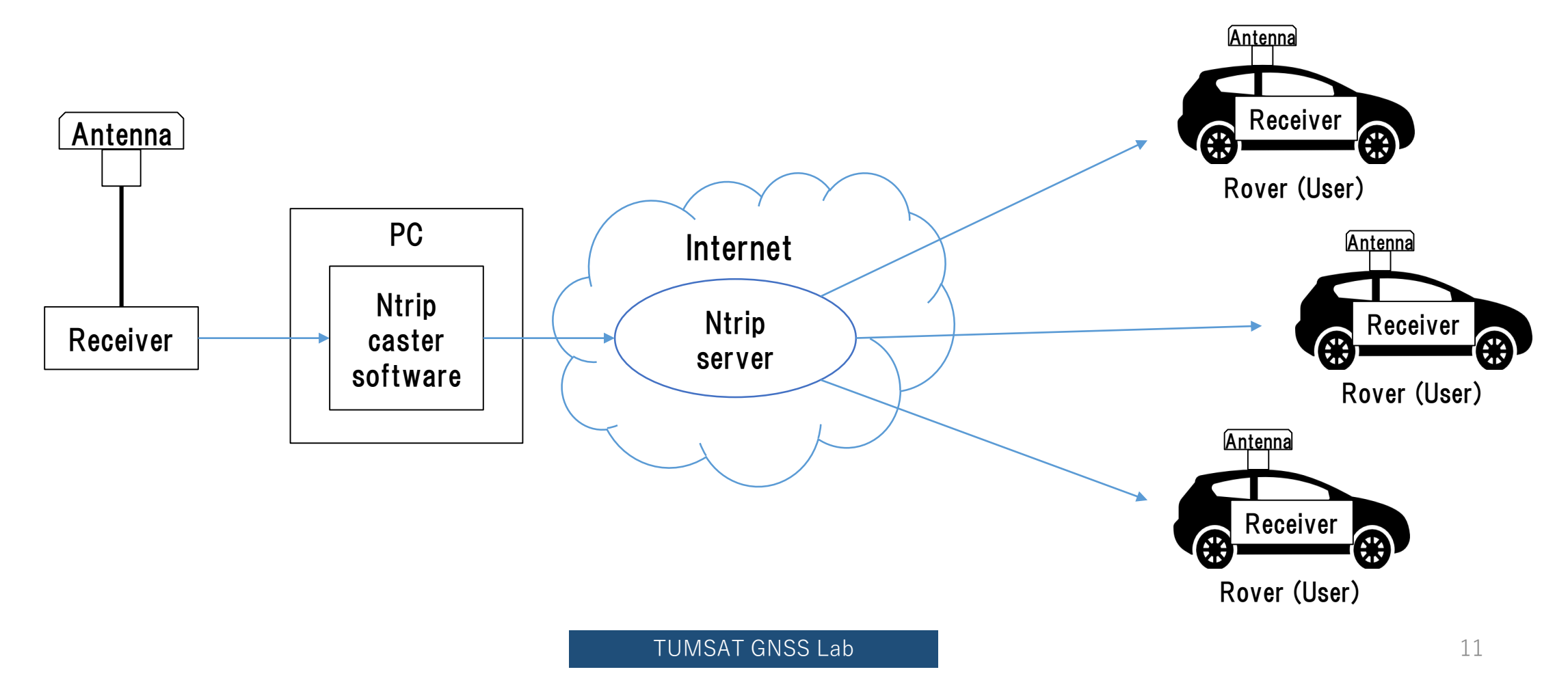

#### ◆Base station antenna

Install antenna in open sky & static environment.

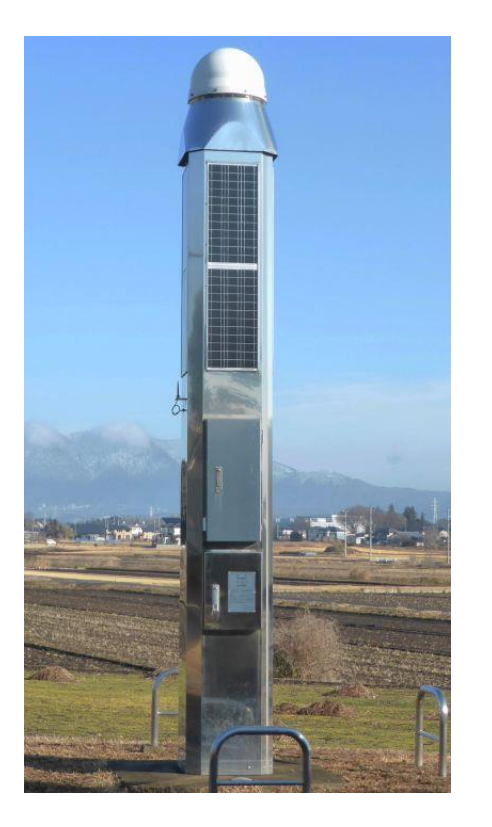

Japanese government base station

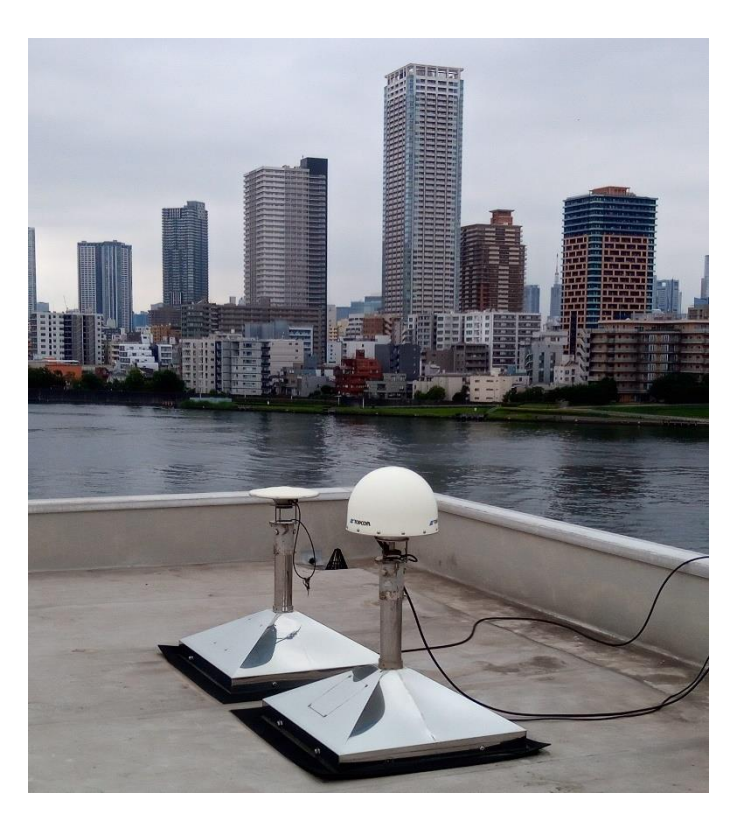

Our University base station

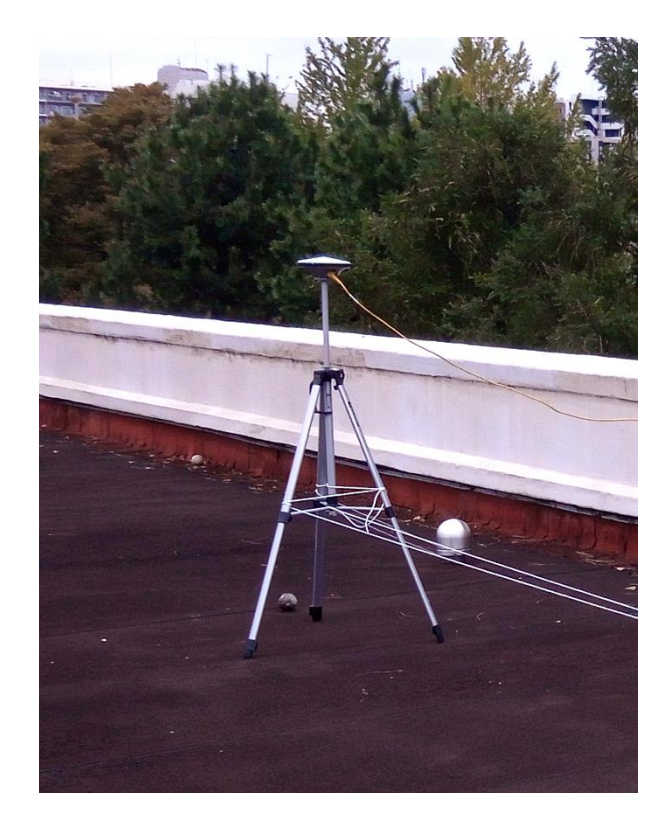

Temporary base station

#### Base station antenna

There is many kind of antenna in the market. Choose which can receive GNSS signal you want to use.

• Antenna Type

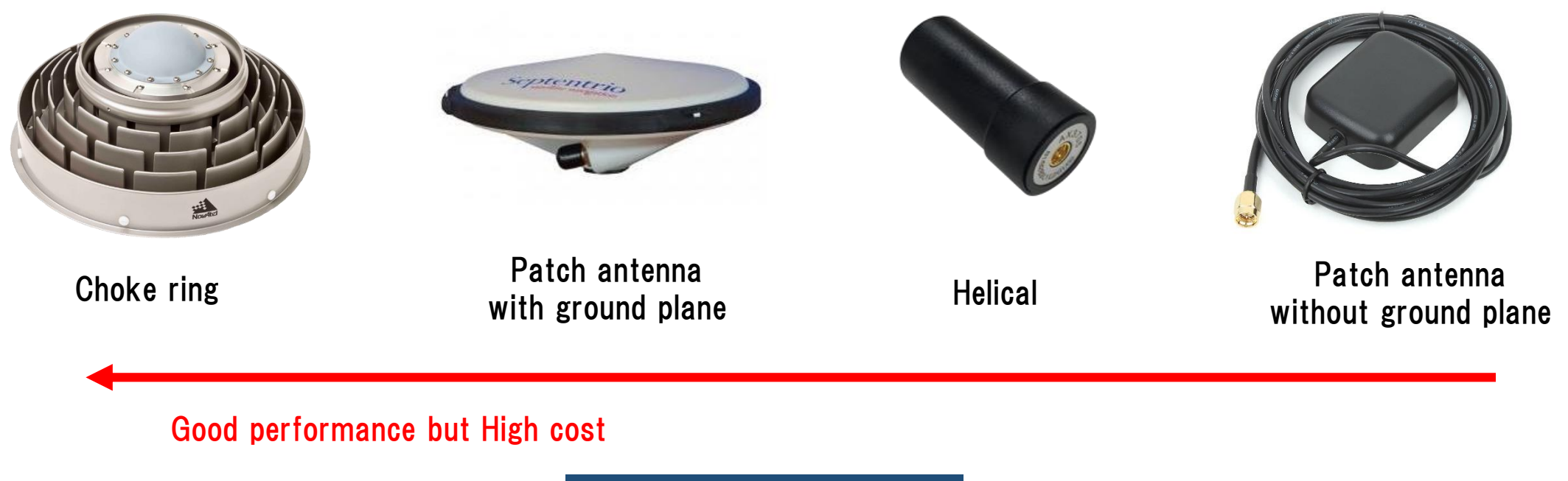

#### Base station antenna

There is many kind of antenna in the market. Choose which can receive GNSS signal you want to use.

• Frequency

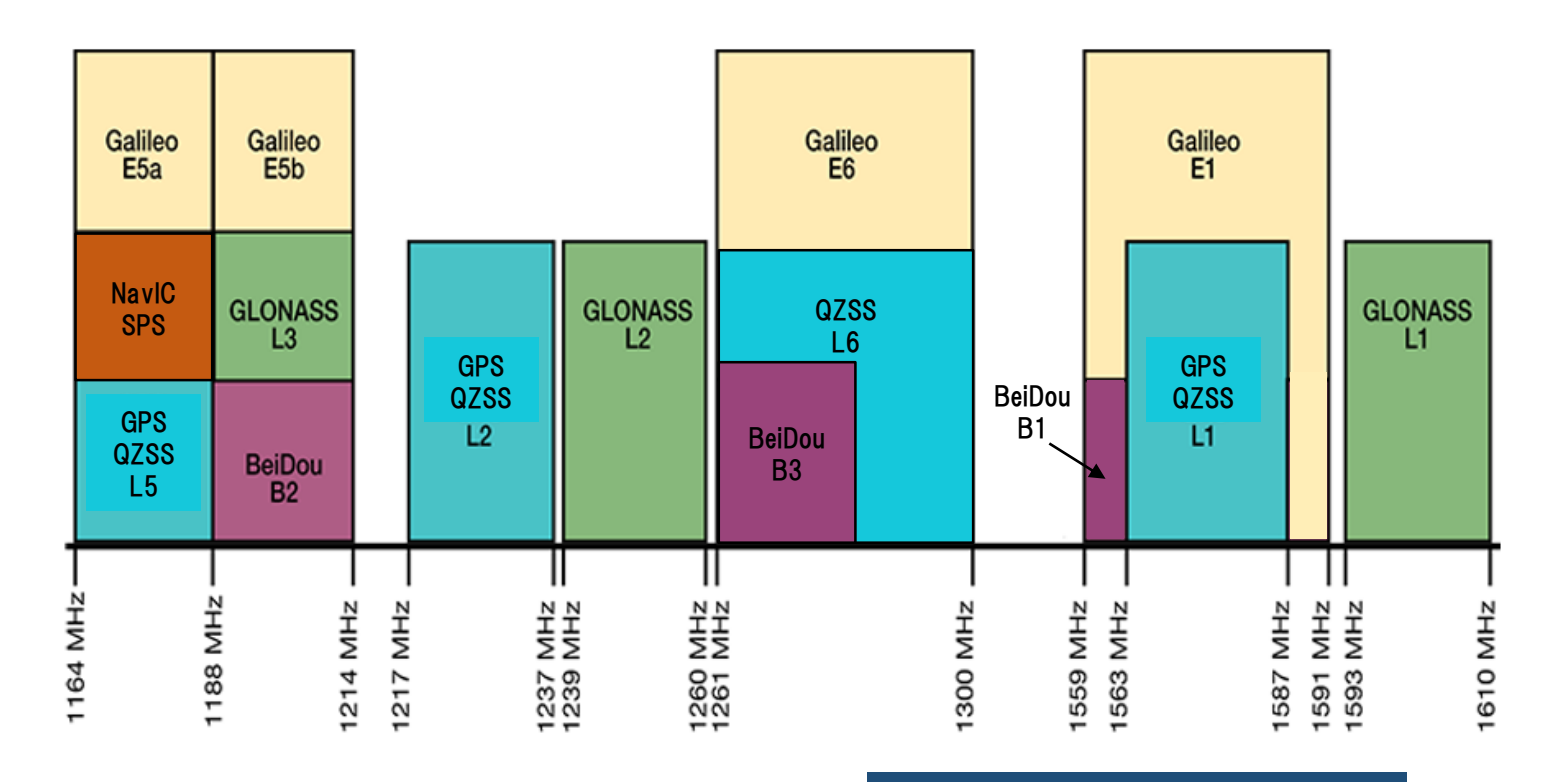

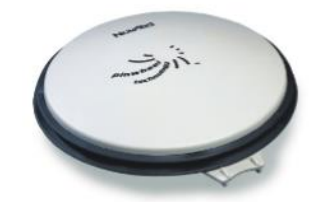

#### BENEFITS

- + Choke ring antenna functionality without the size and weight
- + Reduces equipment costs and need for future redesign
- + High quality measurements and stable phase center for precision applications

FEATURES

#### Check datasheet

+ L1, L2, L3, L5, B1, B2, E1 and E5a/b + GPS+GLONASS+BeiDou+Galileo signal reception

- + Excellent multipath rejection
- + Highly stable phase center

+ RoHS compliant

If you require more information about our antennas, visit www.novatel.com/antennas

#### Base station receiver selection

The receiver should support raw data output.

• RTCM3

Standard format for RTK. Select base station position and observation message is must.

 Receiver manufacturer format Binary message.

Input support is depend on the rover receiver.

🗲 septentrio

CHAPTER 4. CONFIGURING THE ASTERX SB AS A ROVER

#### Configure input of differential corrections

The format of the differential corrections output by the Base station should be compatible with what is accepted by the Rover. In the **Corrections Input** window of the **Corrections** menu, you can configure the AsteRx SB to only accept differential corrections of a particular format. The default 'auto' setting will accept correction data format RTCMv2, RTCMv3 or CMR+.

| RTCM F | Rev3 Common Message Types                                                 |
|--------|---------------------------------------------------------------------------|
|        | Most common message used for >90% of all RTK applications                 |
| 1004   | Extended L1&L2 GPS RTK Observables for GPS RTK Use, <b>the main msg X</b> |
| 1005   | Stationary RTK Reference Station ARP 🗙                                    |
| 1006   | Stationary RTK Reference Station ARP plus the Antenna Height $ {\sf X} $  |
| 1007   | Antenna Descriptor (msg 1008 (X) is also commonly used) X                 |
| 1012   | Extended L1&L2 GLONASS RTK Observables, <b>the other main msg X</b>       |

https://www.use-snip.com/kb/knowledge-base/an-rtcm-message-cheat-sheet/

#### 3.1.5.1 RTCM corrections

RTCM is a binary data protocol for communication of GNSS correction information. The ZED-F9P high precision receiver supports RTCM as specified by RTCM 10403.3, Differential GNSS (Global Navigation Satellite Systems) Services – Version 3 (October 7, 2016).

The RTCM specification is currently at version 3.3 and RTCM version 2 messages are not supported by this standard. Users can download the standard from the RTCM website here.

To modify the RTCM input/output settings, see the configuration section in the u-blox ZED-F9P Interface Description [2].

#### ◆Base station receiver selection

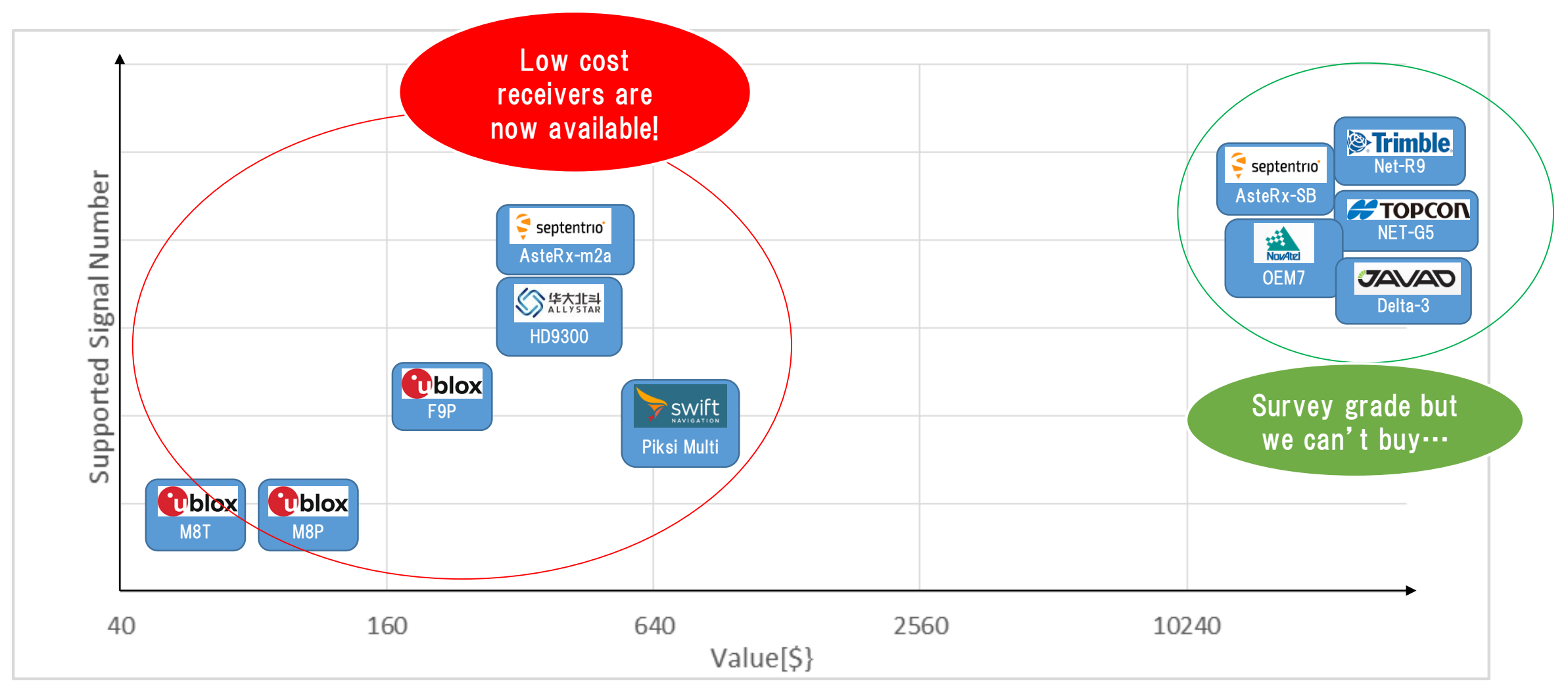

#### ◆Base station receiver setting

Change receiver configuration to output RTCM message from USB port.

Here I will show example using u-blox F9P and Septentrio AtseRx-m2a

#### ◆Base station antenna position

You need to know your base station antenna position with cm level accuracy.

#### • RTK

If there is another RTK base station near your base, you can calculate by PPK (Post-Process Kinematic).

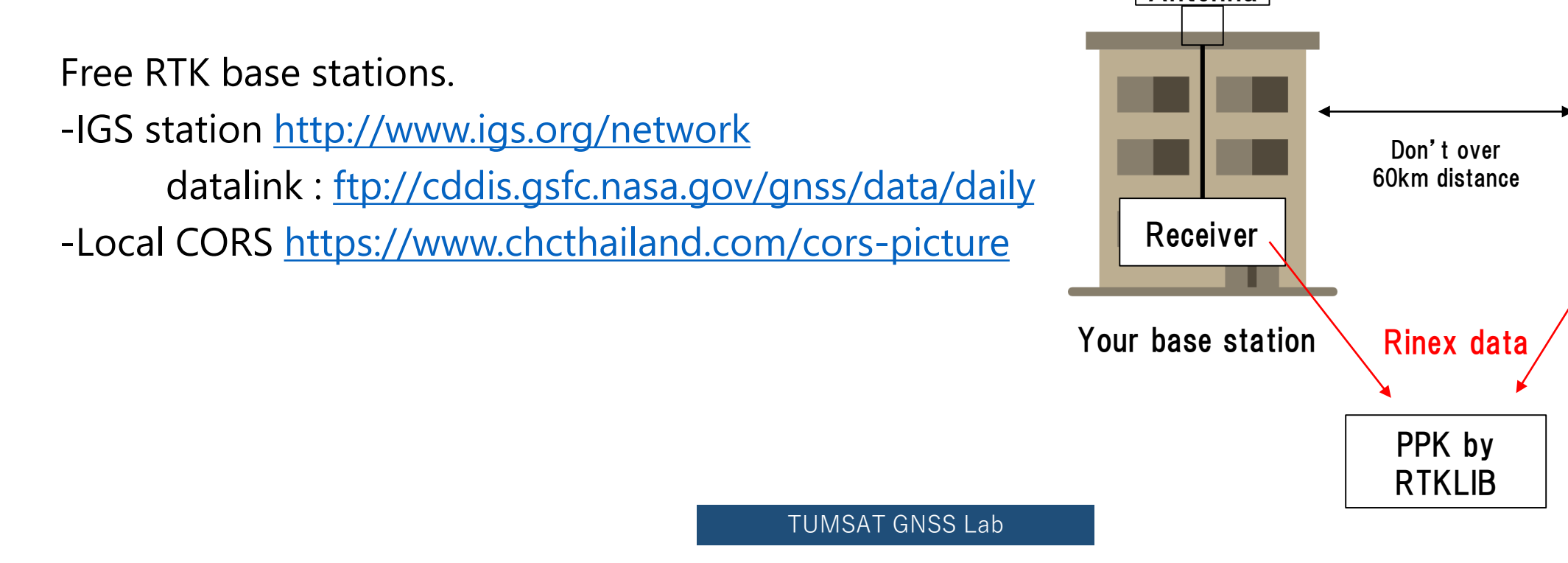

Nearest base

station

#### ◆Base station antenna position

You need to know your base station antenna position with cm level accuracy.

Antenna IGS product • PPP If there is no another RTK base station, calculate by PPP. .sp3 & .clk data Free PPP service PPP by Receiver - RTKLIB with IGS product (<u>http://www.rtklib.com/</u>) RTKLIB/Net\_Diff Rinex data - Net\_Diff with IGS product (<u>https://github.com/YizeZhang/Net\_Diff</u>) - Trimble RTX (<u>https://www.trimblertx.com/UploadForm.aspx</u>) or - CSRS-PPP (https://webapp.geod.nrcan.gc.ca/geod/tools-outils/ppp.php) Submit Rinex data - MADOCA-PPP PPP by IGS product : (<u>http://mgex.igs.org/IGS\_MGEX\_Products.php</u>) **RTKLIB**/NetDiff

# Base station antenna position Sample of PPP solution

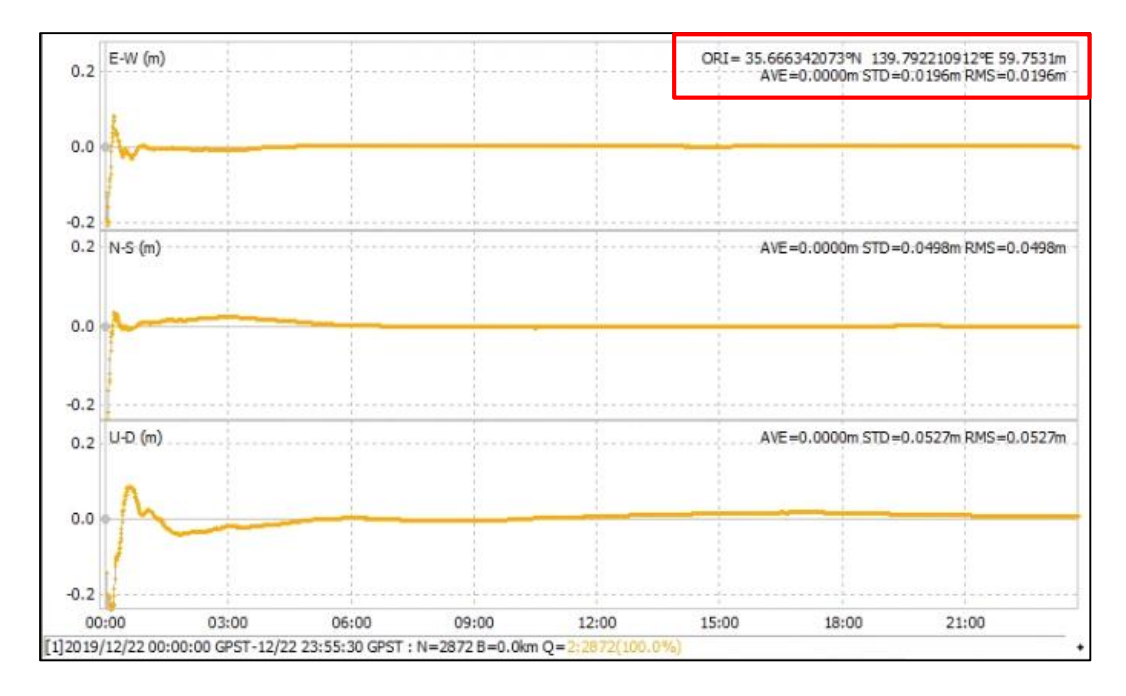

Net\_Diff + MGEX product

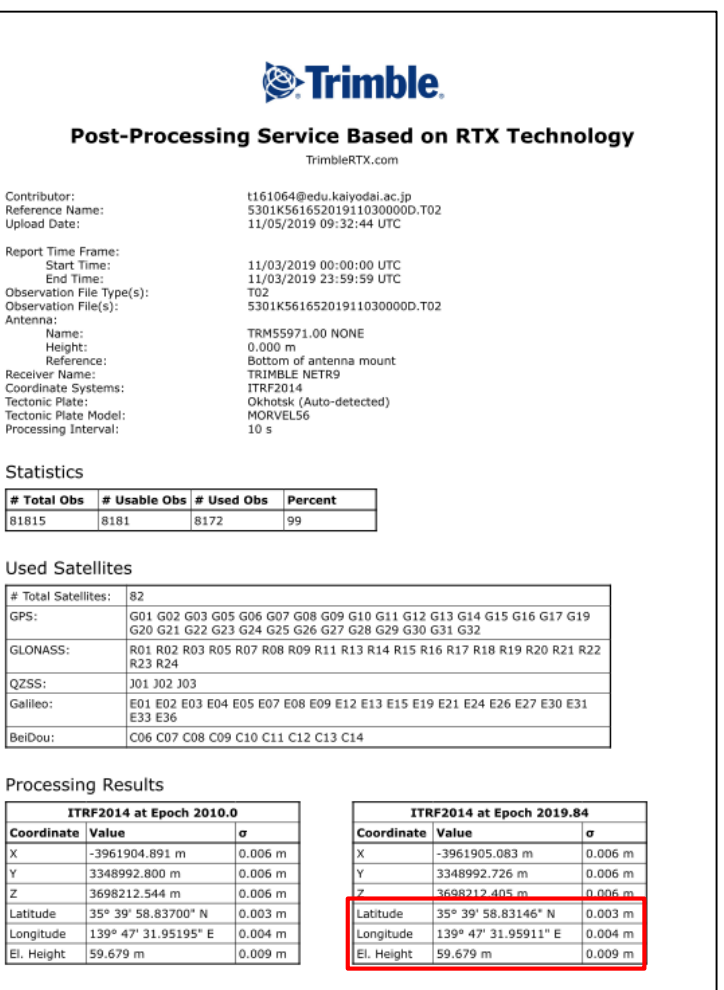

#### Report Information

Trimble RTX Solution ID: Solution Type: Software Version: Creation Date: 22163547 Static 6.1.4.17185 11/05/2019 09:38:09 UTC

#### Trimble RTX service

Use this position as your base station position.

**TUMSAT GNSS Lab** 

#### ◆Base station antenna position

Unless there is a special reason, I don't recommend to use optical survey position or SPP average position for the base station position.

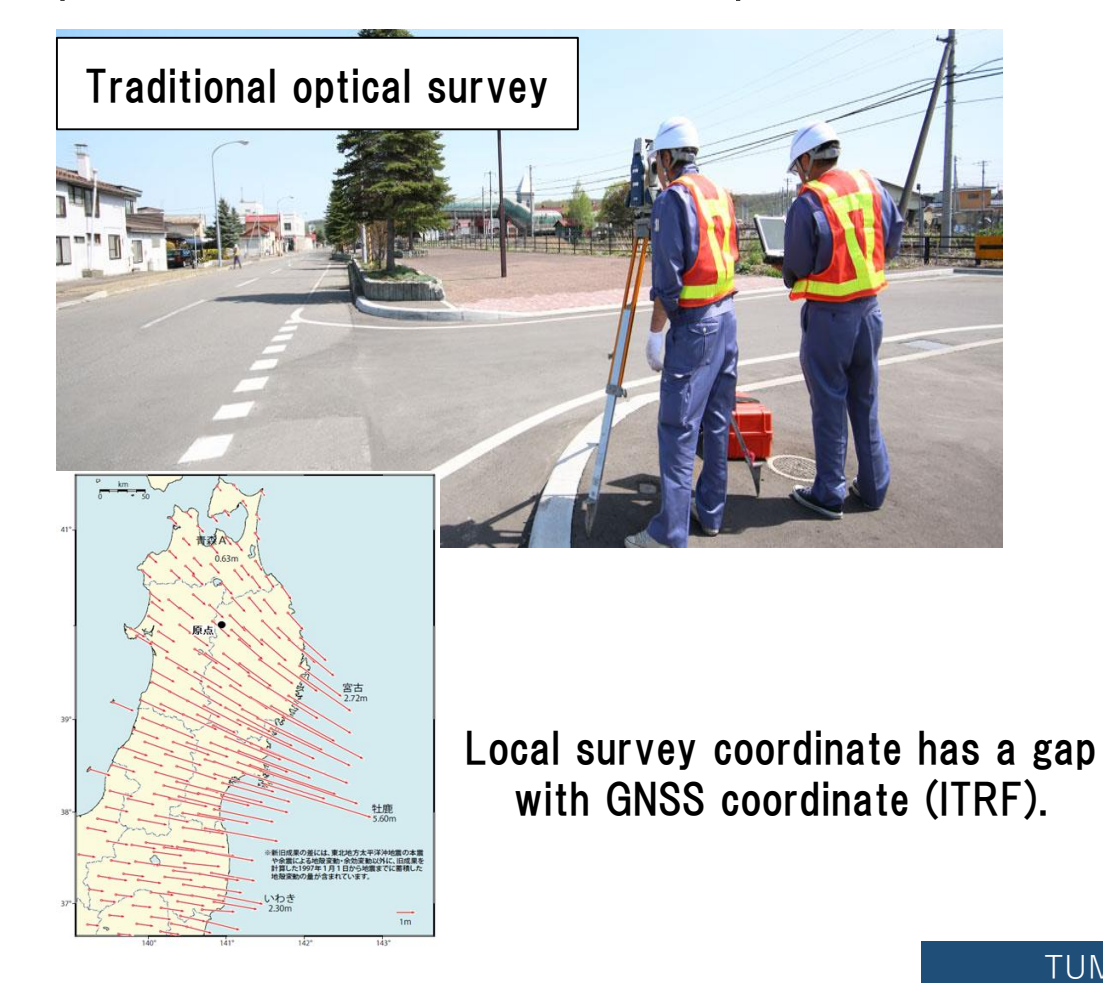

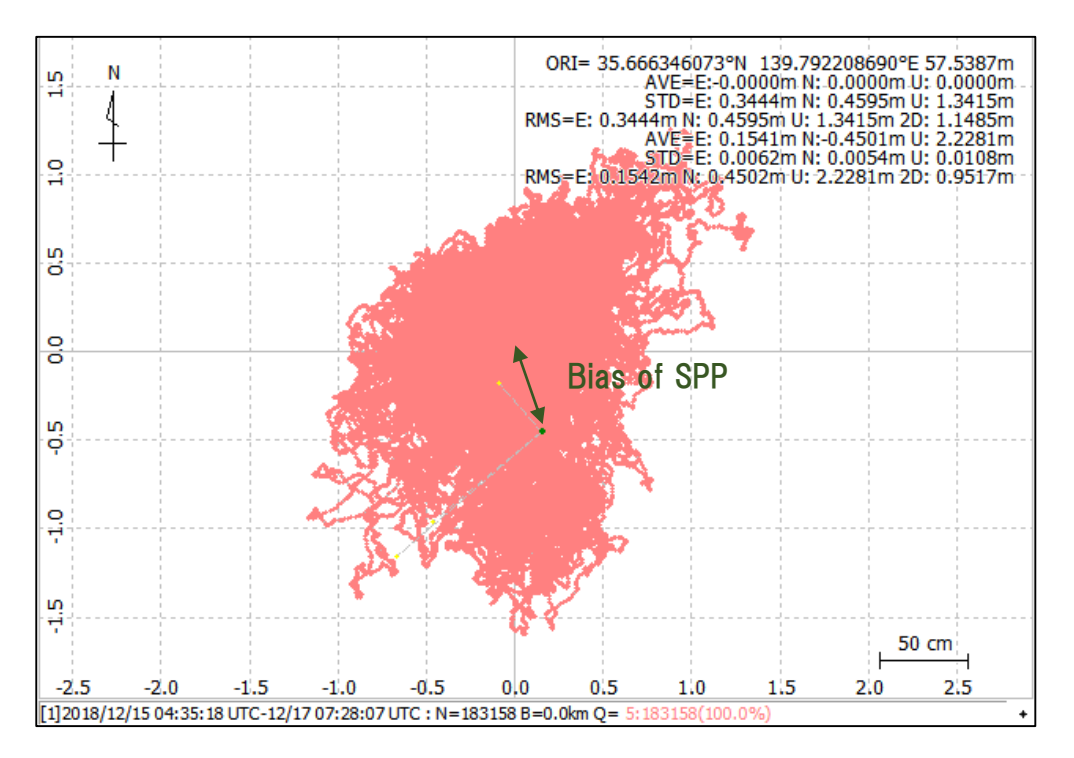

- ◆Get Ntrip server
- RTK2GO

Free Ntrip server. You can create your mount point and broadcast data.

#### The Front Page for RTK2go.com

RTK2go® is a community NTRIP Caster created to allow you to publish your GNSS correction streams for others to use with their NTRIP Clients. It is built using the same *Pro* edition of the SNIP Caster you can find on the use-SNIP.com site. Why do we do this?, because many of the RTK2go users here end up operating a SNIP network of their own. You can download and evaluate your own copy of SNIP® from here. It is one part of the overall *simple NTRIP*<sup>™</sup> project created by SubCarrier Systems Corp. (SCSC).

> RTK2go: 200+ Public Base Stations, 10,000+ Users, 50,000,000+ Sessions, Professional Grade, and Free to use

Send your Base Station data to **RTK2go**® if you do not wish to run your own NTRIP Caster.

Please download and use **SNIP**® if you want to run your own NTRIP Caster.

#### Other server

• BKG

https://igs.bkg.bund.de/ntrip/download

http://www.rtk2go.com/

- ◆Push out data to Ntrip server
- RTKLIB STRSVR (Free)

| RTKLIE | B v.2.4.3 b3    | 31          |          |                |        | ×       |               |         |                       |                          |    |                  |    |
|--------|-----------------|-------------|----------|----------------|--------|---------|---------------|---------|-----------------------|--------------------------|----|------------------|----|
| ***    |                 |             |          | 8              | 8      |         |               |         |                       |                          |    |                  |    |
| STRSV  | /R ver.2.4.3    | 3 b31       |          |                |        |         |               |         |                       |                          |    |                  |    |
| 2019   | /12/29 11:      | 11:06 GPST  |          |                | Connec | t Time: | 0d 00         | 0:00:00 |                       |                          |    |                  |    |
|        | Stream          | Туре        |          | Opt Cm         | d Conv |         | Bytes         | Bps     |                       |                          |    |                  |    |
| 0 🗆    | 0) Input        | Serial      | $\sim$   |                |        |         | 0             | 0       | NTRIP Server O        | otions                   |    |                  | >  |
| . (1   | 1) Output       | NTRIP Serve | $1 \sim$ |                |        |         | 0             | 0       | NTRIP Caster Ho       | ost                      |    | Port             |    |
|        | 2) Output       |             | ~        |                |        |         | 0             | 0       | rtk2go.com            |                          | TD | 2101<br>Password |    |
|        | 3) Output       |             | $\sim$   |                |        |         | 0             | 0       | ECJ70                 | <ul> <li>User</li> </ul> | 10 | •••••            |    |
|        |                 |             |          |                |        |         |               | . ?     | String<br>GPS+GLO+BDS |                          |    |                  |    |
|        | ► <u>S</u> tart |             | ¢        | <u>Options</u> |        |         | E <u>x</u> it |         | Ntrip                 |                          | ОК | Cance            | el |

- ◆Push out data to Ntrip server
- SNIP (Lite is Free) <a href="https://www.use-snip.com/pricing/">https://www.use-snip.com/pricing/</a>

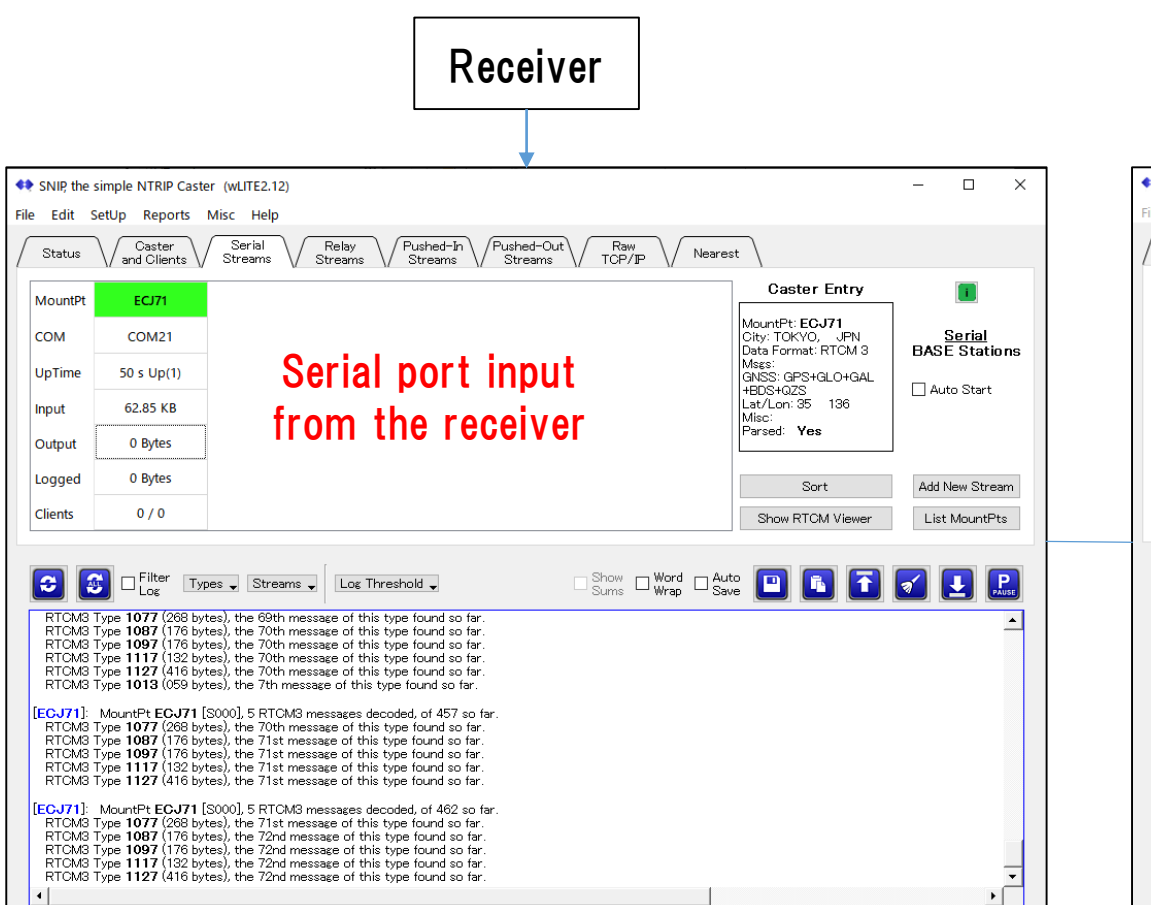

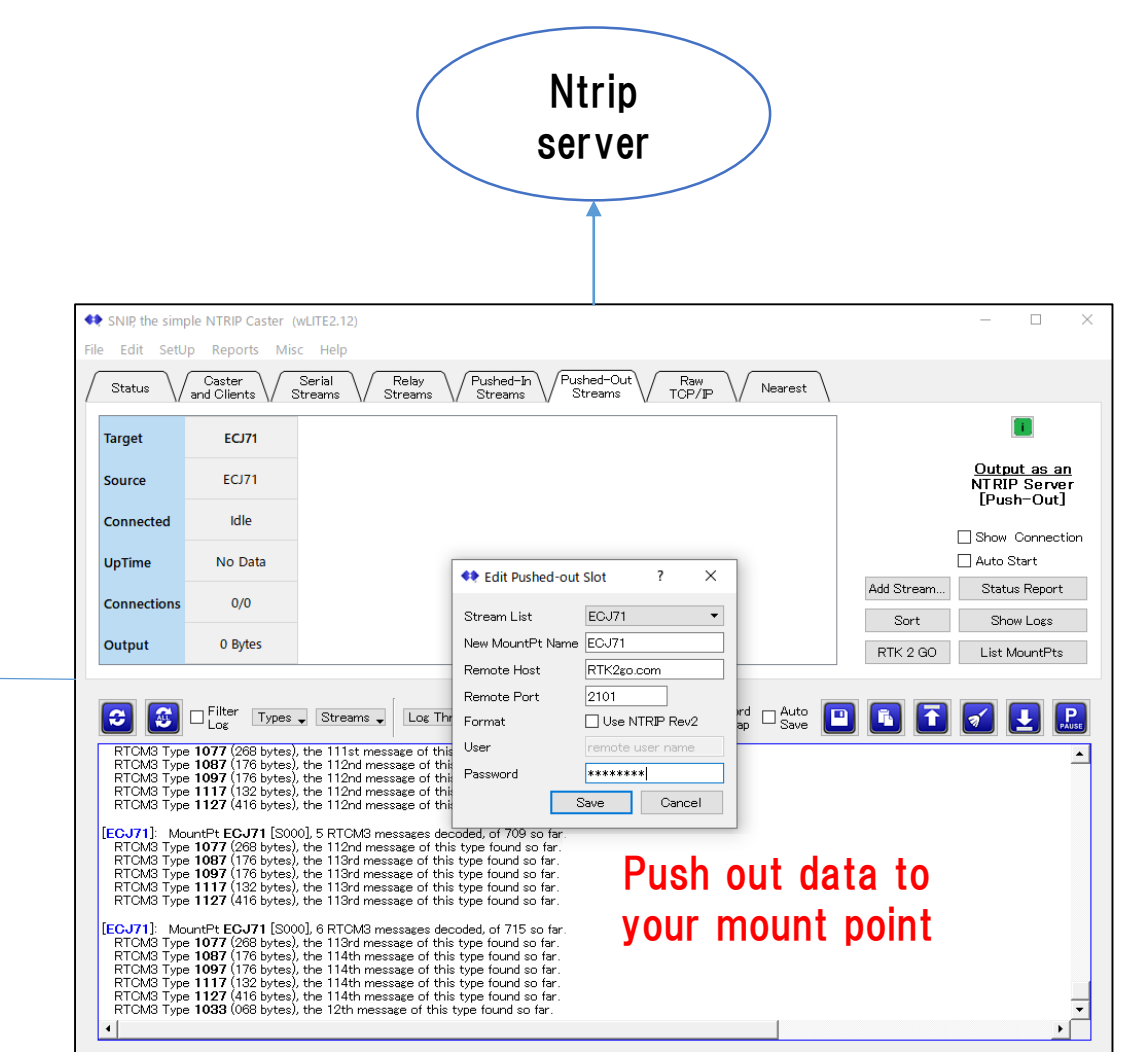

◆Push out data to Ntrip server

You can check your Mount Point from "NTRIP Browser" in RTKLIB.

| RTKLIB v.2.4.3 b31            | _                       | ×             |                                                      |            |  |  |  |  |
|-------------------------------|-------------------------|---------------|------------------------------------------------------|------------|--|--|--|--|
| 🧩 🖻 🗄                         |                         |               |                                                      |            |  |  |  |  |
| Ntrip Browser ver.2.4.3 b31 X |                         |               |                                                      |            |  |  |  |  |
| File Edit View                |                         |               |                                                      |            |  |  |  |  |
| Meuntraint                    |                         | NET SRC       | Map<br>E-mat Dataile                                 |            |  |  |  |  |
| Mountpoint<br>DevPLO          | ID<br>5220K44662        | Format        | Format-Details                                       | $^{\circ}$ |  |  |  |  |
| Dever                         | Dover                   | AUTO DTCM 3.2 | 1004(1) 1006(15) 1008(15) 1012(1) 1013(10) 103       |            |  |  |  |  |
| Drumade Farms                 | 5748P31517              | CMP+          | 100-(1),1000(13),1000(13),1012(1),1013(10),103.      |            |  |  |  |  |
| EC171                         | Is near: Chivoda, Tokvo | Griter        |                                                      | - 1        |  |  |  |  |
| EmlidCarkvo                   | Cairo                   | AUTO          | 1002(1),1006(10),1008(1),1010(1),1019(1),1097(1      |            |  |  |  |  |
| EPCWID1-Fabens                | Fabens, Tx              | RTCM 3.1      | 1004(1),1006(10),1008(10),1012(1),1033(10),409       |            |  |  |  |  |
| ESCADERA_NTRIP                | San Diego, Calif.       | RTCM 3.2      | 1006(10), 1008(10), 1013(45), 1033(10), 1075(1), 108 |            |  |  |  |  |
| F9P-FB                        | Waldshut-Tiengen        | RTCM 3.2      | 1005(1),1074(1),1084(1),1094(1),1230(1)              |            |  |  |  |  |
| F9P-tomi                      | Neunforn                | RTCM 3.2      | 1005(1),1074(1),1084(1),1094(1),1230(1)              |            |  |  |  |  |
| FRA56141PIKSI                 | MOUSTOIR-AC             | RTCM 3.2      | 1006(1),1008(1),1033(1),1075(1),1085(1),1095(1)      |            |  |  |  |  |
| FUSOU                         | FUSO                    | RTCM 3.2      | 1005(1),1074(1),1084(1),1094(1),1124(1),1230(1)      |            |  |  |  |  |
| geosense_f9p                  | Is near: Tokyo, Tokyo   | uBlox         |                                                      |            |  |  |  |  |
| gitt                          | Chihuahua               | RTCM 3.3      | 1006(10), 1033(13), 1074(1), 1084(1), 1094(1), 1104  | 5          |  |  |  |  |
| <                             | a                       |               | >                                                    |            |  |  |  |  |
| source table received         |                         |               |                                                      |            |  |  |  |  |

#### Rover antenna

Same manufacturer antenna with base station is recommended.

However, there is not much degradation between antennas from other manufacturers.

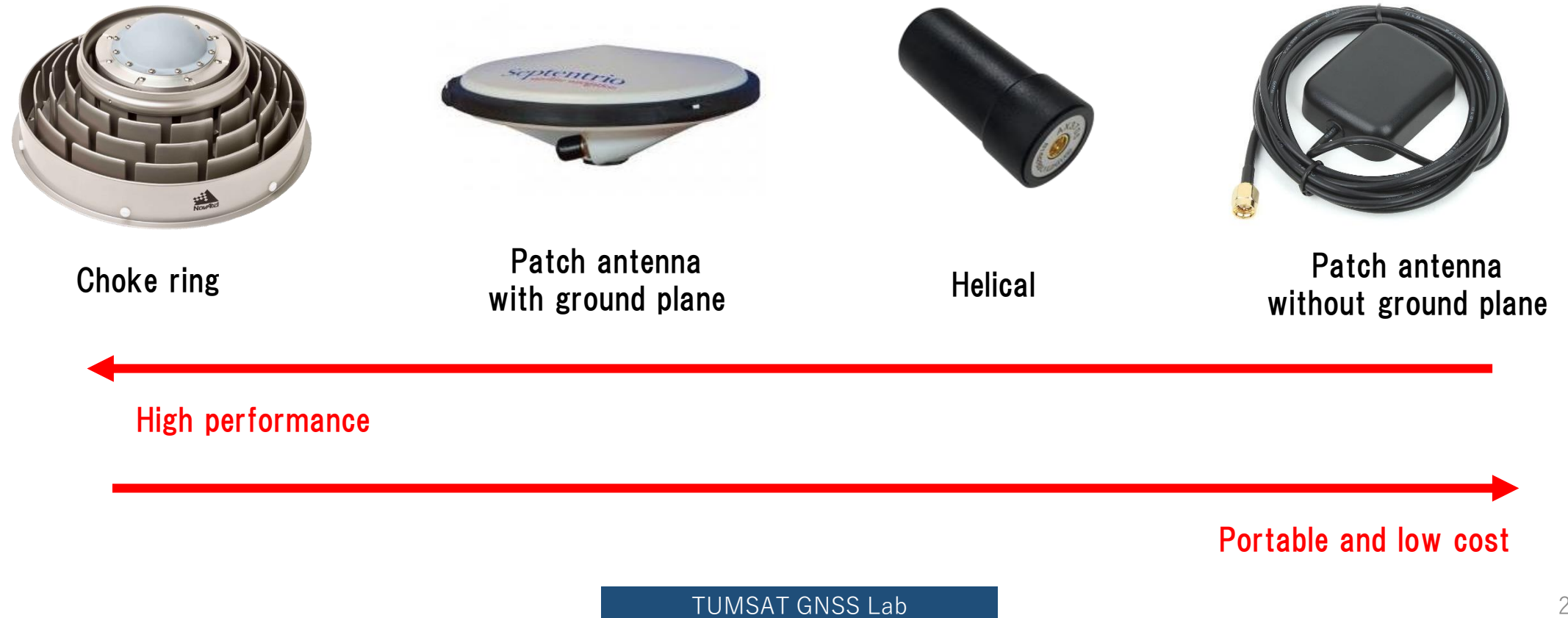

### ◆RTK (Septentrio with PC)

Use Ntrip client function of "Data Link" in "RxTools"

https://www.septentrio.com/en/products/software/rxtools

Downloand link https://www.septentrio.com/en/support/software/rxtools

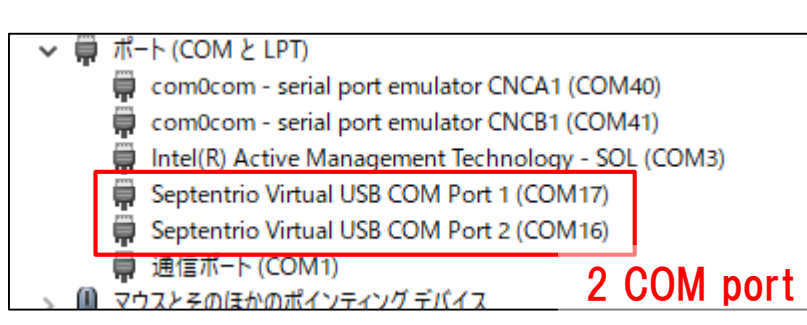

|                                                                                                    | File Tools Help Select base statio                                                                                                    |
|----------------------------------------------------------------------------------------------------|----------------------------------------------------------------------------------------------------|
| Position Information         Position Velocity         Geodetic       φ: N 35" 39"59.43250"         Geodetic       φ: N 35" 39"59.43250"         Geodetic       φ: N 35" 39"59.43250"         Geodetic       φ: N 35" 39"59.43250"         Geodetic       φ: N 35" 39"59.43250"         Geodetic       φ: N 35" 39"59.43250"         Geodetic       φ: N 35" 39"59.43250"         No       No         Base station       λ: : 139" 47'32.59835"         n:       +59.444m         σ'u       +0.015m         Satellite Status         GPS       GLONASS         Galileo       BeiDou         SBAS       QZSS         GPS       GLONASS         Galileo       BeiDou         SBAS       QZSS         GPS       GLONASS         Galileo       BeiDou         SBAS       QZS         G20       G23         G21       G23         G25       G26         G26       G27         G28       G29         G29       G30         G31       G32         G25       G26         G26       G27 | $\begin{array}{c c c c c c c c c c c c c c c c c c c $                                                                                                    |
| Receiver Status         Time       RxClock         GNSS time frame       PDOP:       2.03         J 30-12-2019       TDOP:       1.37         07:20:42.000       HDOP:       0.85         +18s offset to UTC       VDOP:       1.85         SBF       Status       DiffCorr       ExEvent       ExSensor                                                                                                    | GGA +>       1       2       3       4       3       0         Send every 10'th received GGA       •       •       •       •       •       •       •       •       •       •       •       •       •       •       •       •       •       •       •       •       •       •       •       •       •       •       •       •       •       •       •       •       •       •       •       •       •       •       •       •       •       •       •       •       •       •       •       •       •       •       •       •       •       •       •       •       •       •       •       •       •       •       •       •       •       •       •       •       •       •       •       •       •       •       •       •       •       •       •       •       •       •       •       •       •       •       •       •       •       •       •       •       •       •       •       •       •       •       •       •       •       •       •       •       •       •       •       • |
| SSRC12 - AsteRx-m2a UAS - SEPT                                                                                                    |                                                                                                    |

Input to COM17 port Connection 2 Serial COM17-115200-8-None-1-Off Disconnect Show Data → 🗹 1 2 3 4 5 6 Link  $\mathsf{GGA} \rightarrow \boxed{1} \boxed{2} \boxed{3} \boxed{4} \boxed{5} \boxed{6}$ Send every 10'th received GGA 🛛 😫 Connect Script: Send every 1.00 s. ÷ Close Script: 🗌 Log File: Connected to COM17 I/O 1.1/1.4 kBps Connection 5 TCP/IP Client Connect localhost:28784 Show Data Link  $\rightarrow$  1 2 3 4 5 6  $\mathsf{GGA} \to \square 1 \square 2 \square 3 \square 4 \square 5 \square 6$ Send every 10'th received GGA 🛛 😫 Connect Script: Send every 1.00 s. -Close Script: 🗌 Log File: I/O 0.0/0.0 kBps Press Connect.

#### ◆RTK (Septentrio with smartphone)

Android app that supports septentrio receiver.

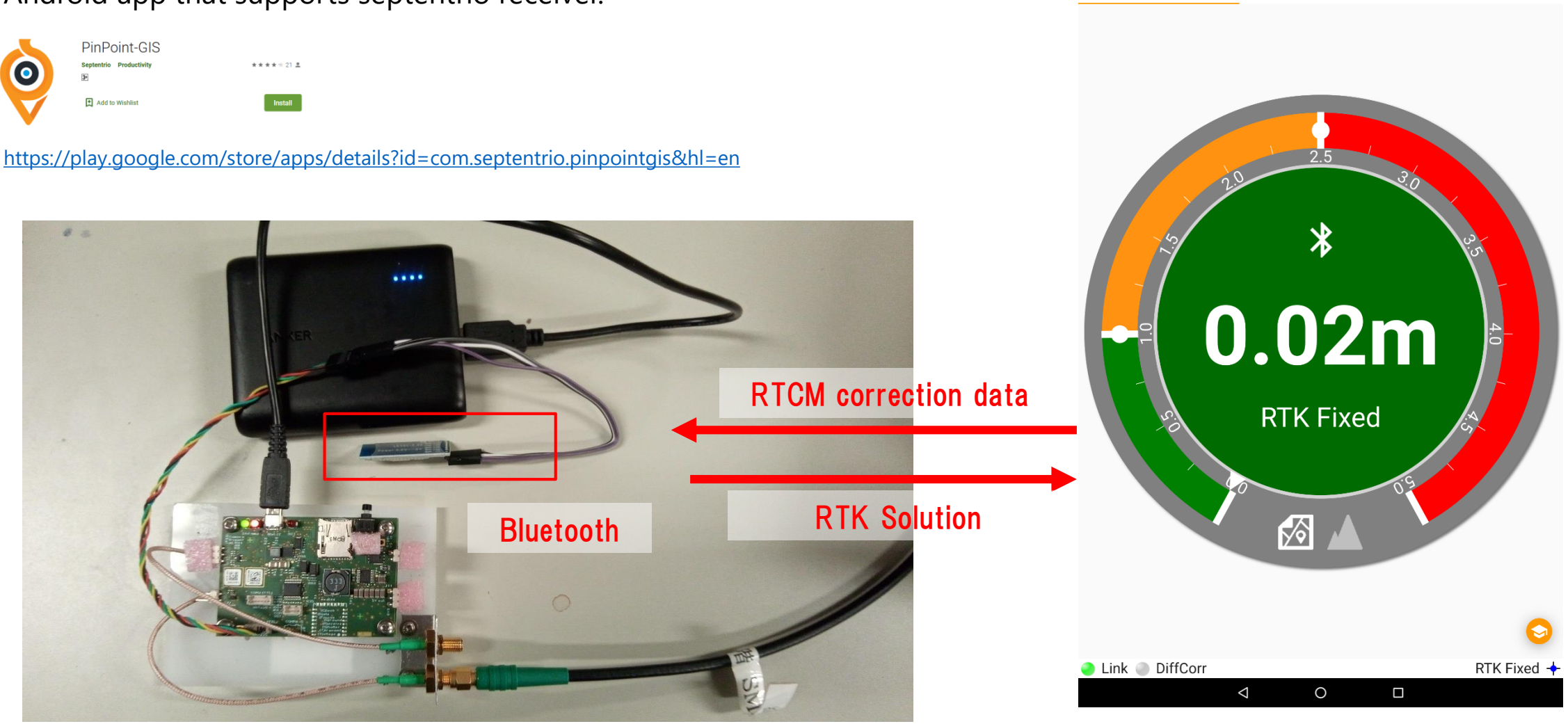

0 III 🕅

STATUS

TUMSAT GNSS Lab

\* 💎 📉 75% 💼 13:49

COLLECTOR

Pin'Point'@GIS"

CORRECTIONS

 $\clubsuit$ RTK (ublox with PC)

Use Ntrip client setting in u-center.

https://www.u-blox.com/en/product/u-center

NTRIP client setting Receiver>NTRIP Client

Select mount point and click "OK".

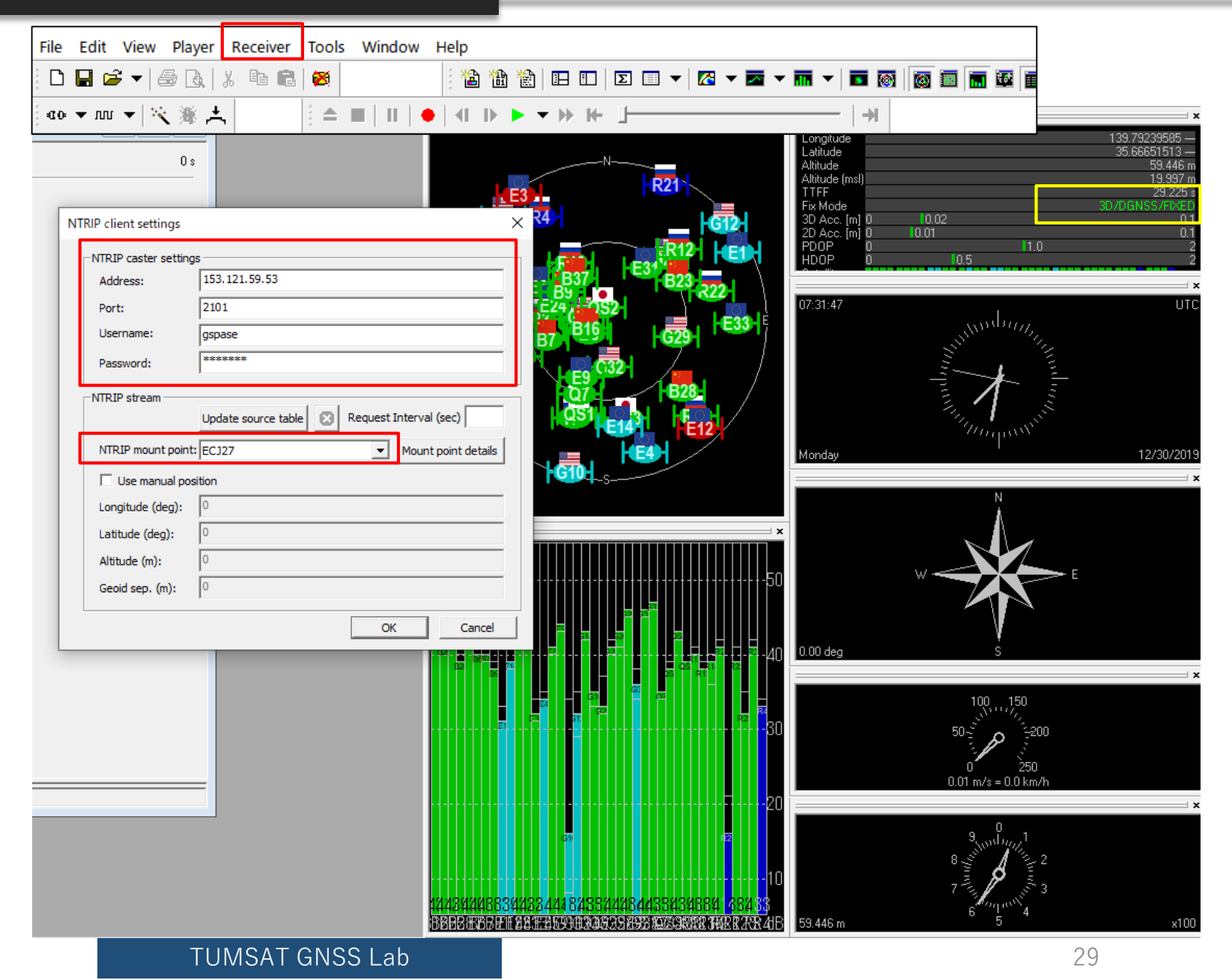

#### ◆RTK (ublox with smartphone)

#### Android app of Ntrip client.

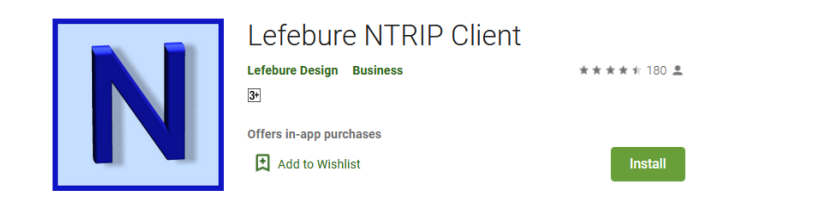

https://play.google.com/store/apps/details?id=com.lefebure.ntripclient&hl=en

You need to setup ublox's UART port that connect with Bluetooth module

- ·Input : RTCM
- ·Output : NMEA
- · Baud rate : Same with Bluetooth module.

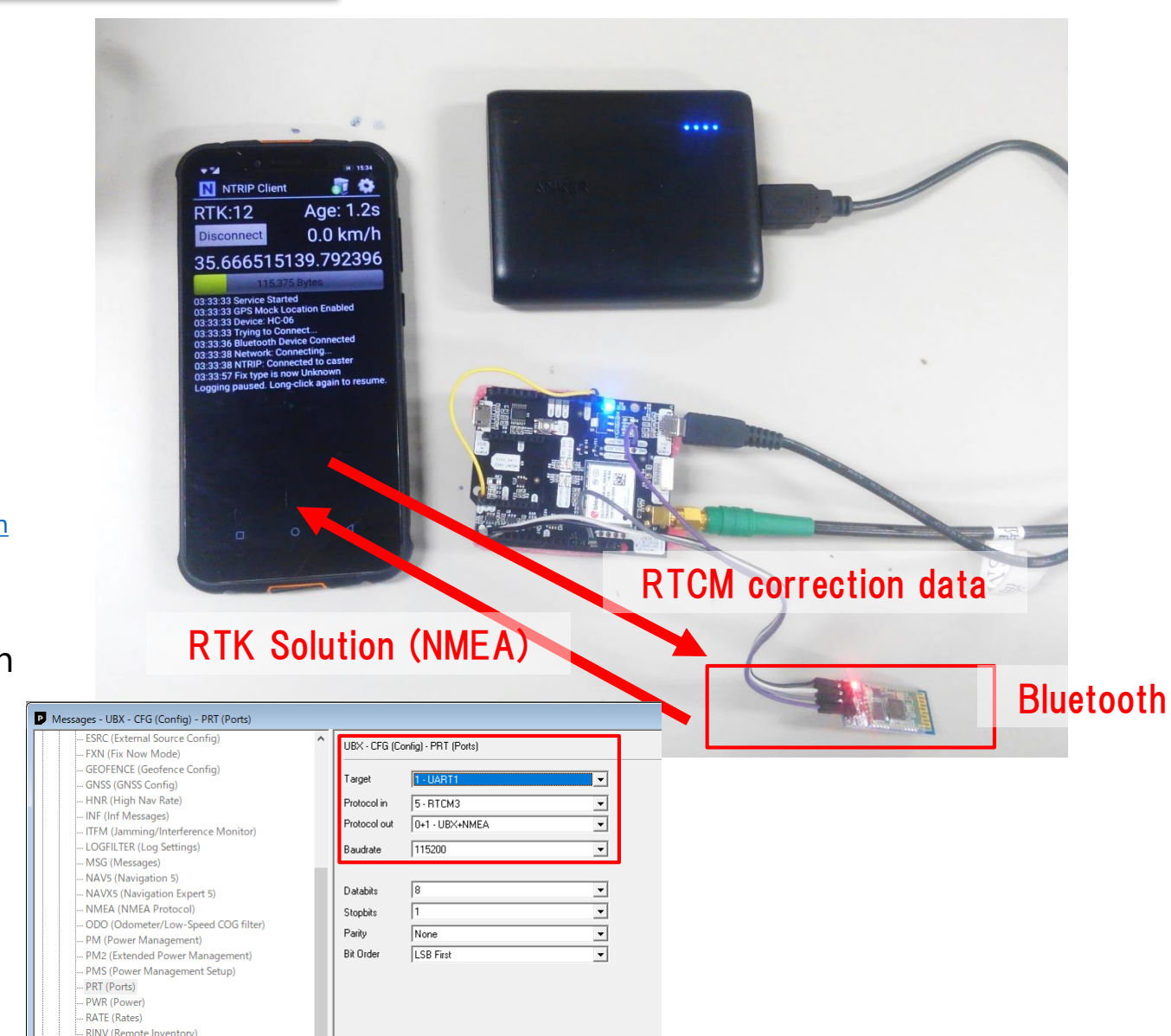

### ◆RTK (RTKNAVI)

Real time RTK engine that supports many receivers. To use RTKNAVI, first you should set receiver to output "raw data". "raw data" means binary observation message include RTCM. RTKNAVI decodes this "raw data" and calculate RTK solution.

Here, I show the example using u-blox receiver.

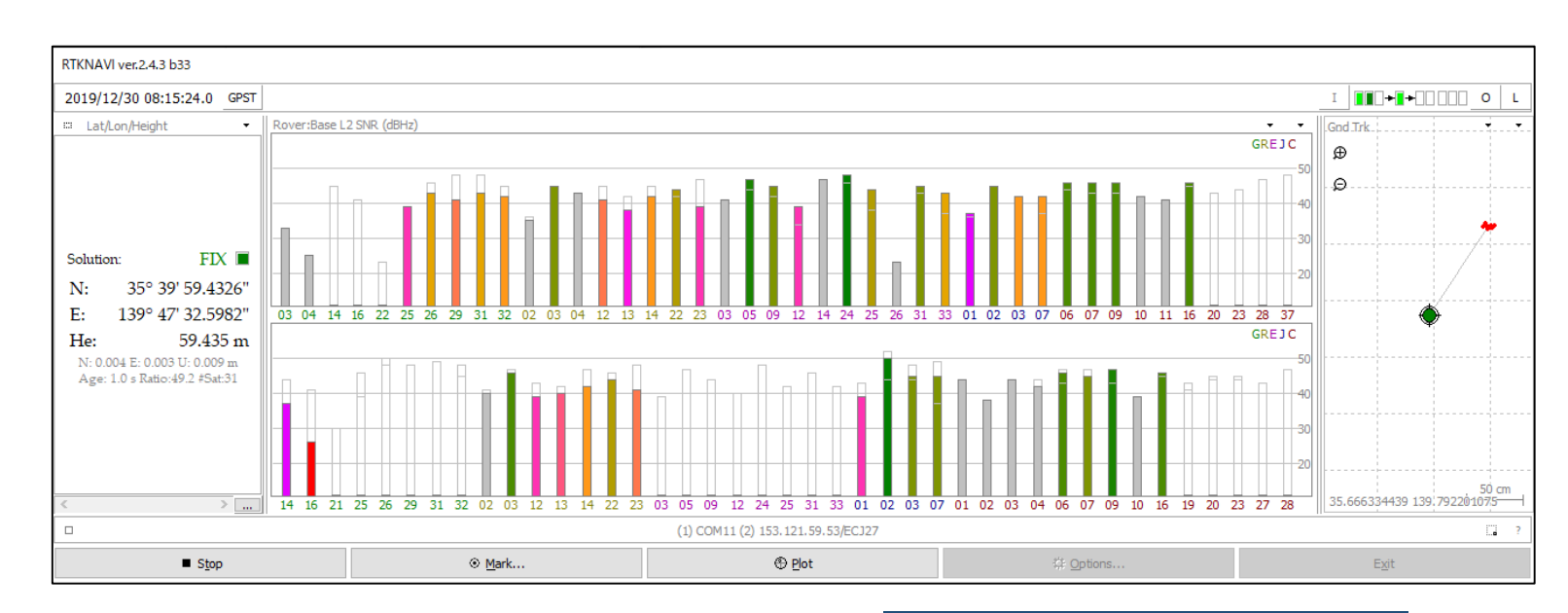

RTCM 2 RTCM 3 NovAtel OEM6 ComNav u-blox Swift Navigation SB Hemisphere SkyTrag GW 10 Javad NVS BINR BINEX Trimble RT17 Septentrio CMR/CMR+ FRSUS

Supported "raw data" formats

TUMSAT GNSS Lab

#### ◆RTK (RTKNAVI)

Receiver configuration on u-center.

First, select COM port of the receiver and connect. Then open "message view".

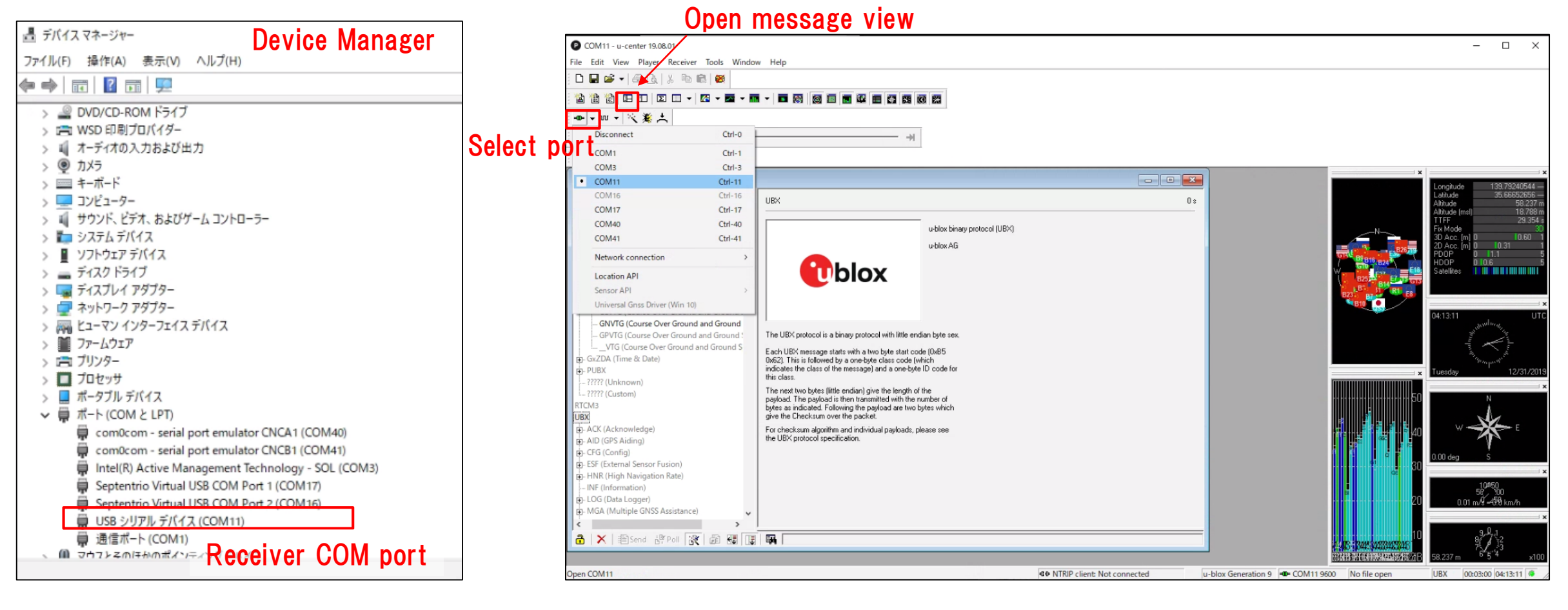

#### ◆RTK (RTKNAVI)

Receiver configuration on u-center. Open message view from View>Message View. You need to click "send" after change configuration.

| B- LOG (Data Logger)     MGA (Multiple GNSS Assistance)     B- MON (Monitor)     B- NAV (Navigation)     D- RXM (Receiver Manager)     ALM (Almanac)     EPH (Ephemeris)     IMES (IMES Status)                                                                                                    |                                                                                                    | Local Time<br>Leap seconds<br>SV Sig<br>Q01 L1C<br>G02 L1C<br>G04 L1C                                                                                                    | 2076:348<br>G Pser                   | 3065.398000000 [s]<br>18 (VALID) [s]<br>sudo Range [m] Ca<br>37223900.80<br>22341332.90                                                                                                    | Clock reset<br>arrier Phase [c<br>195612923.91<br>117404505.26                                                                                                    | Dopple L<br>28.4<br>3011.0                                                                                 |
|----------------------------------------------------------------------------------------------------|----------------------------------------------------------------------------------------------------|----------------------------------------------------------------------------------------------------|--------------------------------------|----------------------------------------------------------------------------------------------------|----------------------------------------------------------------------------------------------------|----------------------------------------------------------------------------------------------------|
|                                                                                                    |                                                                                                    | Q01 L1C<br>G02 L1C<br>G04 L1C                                                                                                    | -<br>-<br>-                          | 37223900.80<br>22341332.90                                                                                                    | 195612923.91<br>117404505.26                                                                                                    | 28.4<br>3011.0                                                                                             |
| MEASX (Measurement Data)     PMREQ (Power Mode Request)     RAW (Raw Measurement Data)     RAWX (Multi-GNSS Raw Measurement Data)     RAWX (Multi-GNSS Raw Measurement Data)     RTCM (REturn Link Message)     RTCM (RTCM input status)     SFRB (Subframe Data)     G- SFRBX (Subframe Data)     G- ch 5     ch 6     ch 8     -ch 9     -ch 10 | ]<br>]<br>"EI                                                                                                    | G09 L1C<br>G05 L1C<br>E20 E1C<br>B20 B1D1<br>B30 B1D1<br>B32 B1D1<br>B27 B1D1<br>B27 B1D1<br>R02 L10F                                                                                                    | -<br>-<br>-<br>-<br>-<br>-<br>-<br>- | 20278115.92<br>20286923.31<br>23527761.48<br>18369556.63<br>21114834.17<br>21290715.17<br>22459560.90<br>39857882.93<br>21662199.02<br>25144750.43<br>18475732.07                                                                                                    | 106562222.86<br>106608505.60<br>123639230.02<br>96532675.43<br>109950483.79<br>110866337.03<br>116952823.37<br>207550458.79<br>112800758.73<br>130935296.26<br>98590048.80 | 2281.8<br>537.0<br>3616.5<br>285.2<br>1384.3<br>-809.0<br>-1394.8<br>-955.9<br>2330.6<br>-2458.8<br>-152.9 |
|                                                                                                    | Prinked (Power Mode Request)     RAW (Raw Measurement Data)     RAWX (Multi-GNSS Raw Measurement Data)     RAWX (Multi-GNSS Raw Measurement Data)     RAWX (Multi-GNSS Raw Measurement Data)     RAWX (RTCM input status) | Prikley (Power Mode Request)     RAW (Raw Measurement Data)     RAWX (Multi-GNSS Raw Measurement Data)     RAWX (Multi-GNSS Raw Measurement Data)     RAWX (Multi-GNSS Raw Measurement Data)     RAWX (Return Link Message)     RETCH (RTCM input status)     SFRBX (Subframe Data NG)     G- SFRBX (Subframe Data NG)     G- SFRBX (Subframe Data NG)     G- ch 5     G- ch 6     Right click -> "E     Ch 9     G- ch 10     Enable output of RAWX & SF |                                      | PMW(2) (Power Mode Request)     PAW(2) (Power Mode Request)     PAW(2) (Power Mode Request)     PAW(2) (Power Pote)     Pawer Pote)     Pawer Pote) |                                                                                                    |                                                                                                    |

Setting to output UBX format (UBX-CFG-PRT)

#### ◆RTK (RTKNAVI)

After receiver configuration was completed, save it and disconnect receiver.

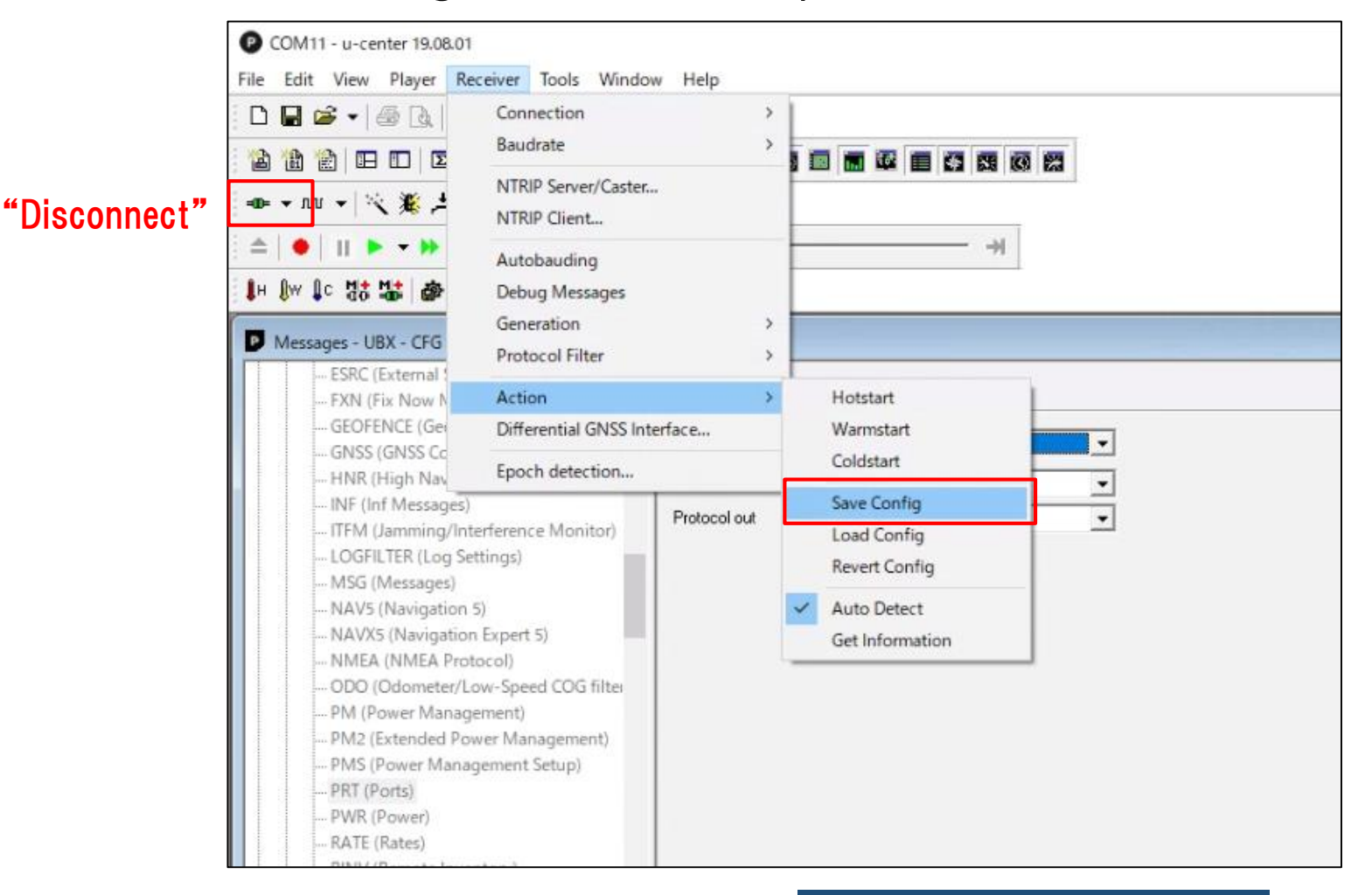

TUMSAT GNSS Lab

### RTK (RTKNAVI) Open RTKNAVI.

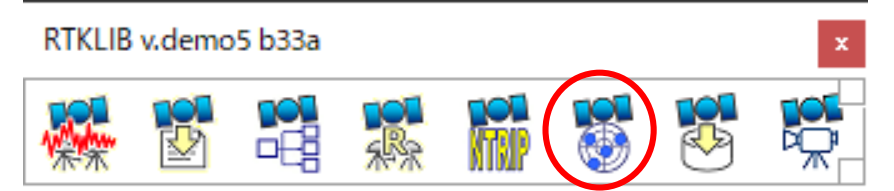

| RTKNAVI ver.demo5 b33a                                                                                 |                           |        |                                        |                 |
|----------------------------------------------------------------------------------------------------|---------------------------|--------|----------------------------------------|-----------------|
| 2000/01/01 00:00:00.0 GPST                                                                             |                           |        |                                        | I               |
| 🚟 Pitch/Yaw/Length-Baseline 🝷                                                                          | Rover:Base SYS SNR (dBHz) |        | • •                                    | Baseline • •    |
| Solution:<br>P: 0.000 °<br>Y: 0.000 °<br>L: 0.000 M: 0.000 U: 0.000 m<br>Age: 0.0 s Ratio: 0.0 #Sat: 0 |                           |        | 50<br>40<br>20<br>50<br>40<br>30<br>22 |                 |
| <                                                                                                    |                           |        |                                        | Y: 0.0° P: 0.0° |
|                                                                                                    |                           |        |                                        | 2. ?            |
| ► <u>S</u> tart                                                                                        |                           | 🕀 Plot | Cotions                                | E <u>x</u> it   |

### ◆RTK (RTKNAVI)

Set input stream.

com0com - serial port emulator CNCB1 (COM41) Intel(R) Active Management Technology - SOL (COM3) USB シリアル デバイス (COM11) Ŵ. RTKNAVI ver.demo5 b33a (COM1) 通信ボート (COM1) \_\_\_\_•\_•\_\_\_ o | L I 2000/01/01 00:00:00.0 GPST Pitch/Yaw/Length-Baseline • Rover:Base SYS SNR (dBHz) Baseline Serial Options  $\times$ COM11 Port  $\sim$ Parity None  $\sim$ Bitrate (bps) 115200 1 bit Solution  $\sim$ Stop Bits  $\sim$ P: 0.000 ° 8 bits Flow Control None Input Streams Byte Size  $\sim$ × Y: 0.000 ° Output Received Stream to TCP Port Input Stream Opt Cmd Format L: 0.000 m Type Opt E: 0.000 N: 0.000 U: 0.000 m (1) Rover Serial u-blox  $\sim$  $\sim$ .... .... .... Age: 0.0 s Ratio: 0.0 #Sat: 0 OK Cancel (2) Base Station NTRIP Client RTCM 3  $\sim$  $\sim$ .... (3) Correction Serial RTCM NTRIP Client Options × Transmit NMEA GPGGA to Base Station NTRIP Caster Host OFF √ 0.000000000 0.000000000 0.000 Port 153.121.59.53 ~ 2101 Max Baseline 10 Reset Cmd km < > ... Mountpoint User-ID Password Input File Paths ✓ gspase ECJ27 ..... C:¥Users¥d650e¥Documents¥GNSSLab¥2019¥RTKcore¥rktrcv\_vs\_ASMB\_2 🕀 Pl Start Mark...
 Mark... String C:¥Users¥d650e¥Documents¥GNSSLab¥2019¥RTKcore¥rktrcv\_vs\_ASMB\_2 Select Ntrip mount point OK Ntrip.... Cancel ✓ Time x10 ∨ + s 32bit <u>O</u>K  $\sim$ Cancel

マ 開 ポート (COM と LPT)

÷.

com0com - serial port emulator CNCA1 (COM40)

◆RTK (RTKNAVI)

Set output stream & log stream.

#### Here the RTK position will be written to the file. Also you can choose other option (TCP, Serial) according to your use case

|                     |                      |                 | Οι  | utput Streams                                                                                                    |                                                               |                                                                           |                     | $\times$ |
|---------------------|----------------------|-----------------|-----|----------------------------------------------------------------------------------------------------|---------------------------------------------------------------|---------------------------------------------------------------------------|---------------------|----------|
|                     |                      |                 |     | Output Stream                                                                                                    | Туре                                                          | Option                                                                    | Format              |          |
|                     |                      |                 |     | (4) Solution 1                                                                                                    | File                                                          | · · · · ·                                                                 | Lat/Lon/Height      | $\sim$   |
|                     |                      |                 |     | (5) Solution 2                                                                                                    | Serial                                                        | ~ …                                                                       | Lat/Lon/Height      | $\sim$   |
|                     |                      |                 | 0   | Output File Paths                                                                                                    |                                                               |                                                                           |                     |          |
|                     |                      |                 | С   | C:¥Users¥d650e¥Deskto                                                                                                    | p¥F9P_RTKNAVI.                                                | .pos                                                                      |                     |          |
| Base SYS SNR (dBHz) | •••                  | Baseline        |     |                                                                                                    |                                                               |                                                                           |                     |          |
|                     | 50                   |                 |     | Time-Tag Swap Intv                                                                                                    | /H ?                                                          | ОК                                                                        | Cancel              |          |
|                     |                      |                 |     |                                                                                                    |                                                               |                                                                           |                     |          |
|                     | 20                   |                 |     | va Streams                                                                                                    |                                                               |                                                                           |                     | $\sim$   |
|                     |                      |                 | 100 | y streams                                                                                                    |                                                               |                                                                           |                     | $\sim$   |
|                     |                      | 0.000 mE        |     | Log Stream                                                                                                    | Туре                                                          | Opt                                                                       | _                   | Ŷ        |
|                     |                      | 0.000 mE        |     | Log Stream                                                                                                    | Type<br>File                                                  | Opt                                                                       | Output Event        | Â        |
|                     |                      | 0.000 mE        |     | Log Stream<br>(6) Rover<br>(7) Base Station                                                                                       | Type<br>File<br>File                                          | Opt                                                                       | Output Event        | ^        |
|                     |                      | 0.000 m         |     | Log Stream<br>(6) Rover<br>(7) Base Station<br>(8) Correction                                                                     | Type<br>File<br>File<br>Serial                                | Opt           ····           ····           ····           ····           | Output Event        | ^        |
|                     |                      | 0.000 mE        |     | Log Stream<br>(6) Rover<br>(7) Base Station<br>(8) Correction<br>Log File Paths                                                   | Type<br>File<br>Serial                                        | Opt                                                                       | Output Event        | ^        |
|                     |                      | 0.000 m E       |     | Log Stream<br>(6) Rover<br>(7) Base Station<br>(8) Correction<br>Log File Paths<br>C:¥Users¥d650e¥Deskto                          | Type<br>File<br>Serial                                        | Opt           ···           ···           ···           ···           ··· | Output Event        | -        |
|                     | 50<br>40<br>30<br>20 | 0.000 mE        |     | Log Stream<br>(6) Rover<br>(7) Base Station<br>(8) Correction<br>Log File Paths<br>C:¥Users¥d650e¥Deskto<br>C:¥Users¥d650e¥Deskto | Type<br>File<br>File<br>Serial<br>op¥rover.ubx                | Opt                                                                       | Output Event        |          |
|                     |                      | V: 0.0° P: 0.0° |     | Log Stream<br>(6) Rover<br>(7) Base Station<br>(8) Correction<br>Log File Paths<br>C:¥Users¥d650e¥Deskto<br>C:¥Users¥d650e¥Deskto | Type<br>File<br>File<br>Serial<br>op¥rover.ubx<br>op¥base.ubx | Opt           ···           ···           ···           ···               | Output Event        | ····     |
|                     |                      | Y: 0.0° P: 0.0° |     | Log Stream<br>(6) Rover<br>(7) Base Station<br>(8) Correction<br>Log File Paths<br>C:¥Users¥d650e¥Deskto<br>C:¥Users¥d650e¥Deskto | Type<br>File<br>File<br>Serial                                | Opt<br>                                                                   | Output Event Cancel | ····     |

### ◆RTK (RTKNAVI)

Options

Positioning Mode

Frequencies / Filter Type

Ionosphere Correction

Troposphere Correction

Satellite Ephemeris/Clock

Load

Elevation Mask (°) / SNR Mask (dbHz)

Rec Dynamics / Earth Tides Correction

Excluded Satellites (+PRN: Included)

Save

Setting1 Setting2 Output Statistics Positions Files

Sat PCV Rec PCV PhWU Rej Ed RAIM FDE DBCorr

GPS 
 GLO 
 Galileo 
 QZSS 
 SBAS 
 BeiDou 
 IRNSS

Set option to calculate RTK. After option setting, click "Start" and then RTK starts.

Misc

 $\sim$ 

✓ OFF

Cancel

✓ Forward

Kinematic

L1+L2

15

OFF

Broadcast

Broadcast

<u>O</u>K

Saastamoinen

× Options

Load

Save

<u>O</u>K

Cancel

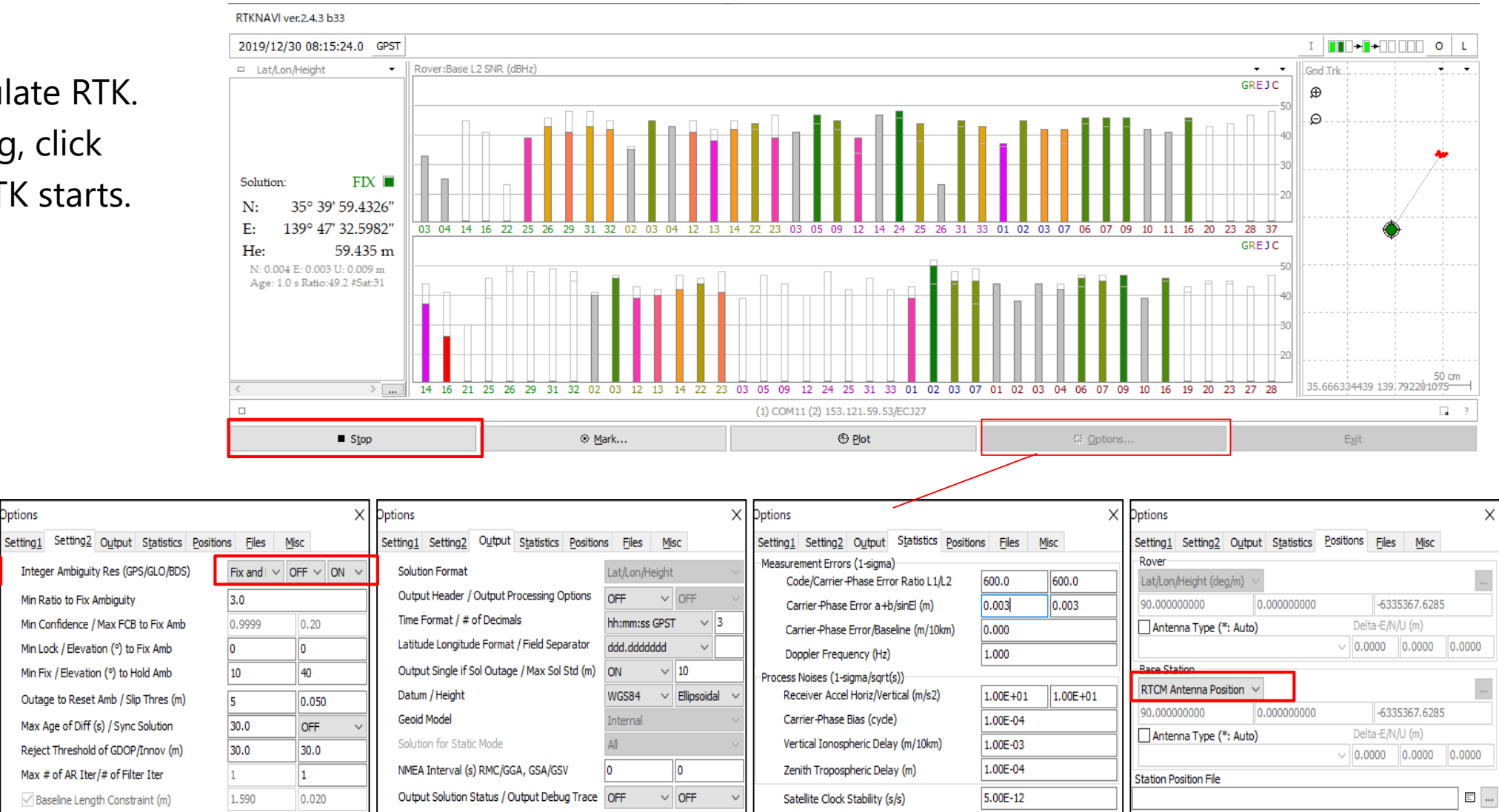

<u>O</u>K

Cancel

Load

O

Cancel

Load

Save

Save

Load

Save

<u>O</u>K

Cancel

I show some shop that you can buy GNSS devices.

#### ♦Antenna

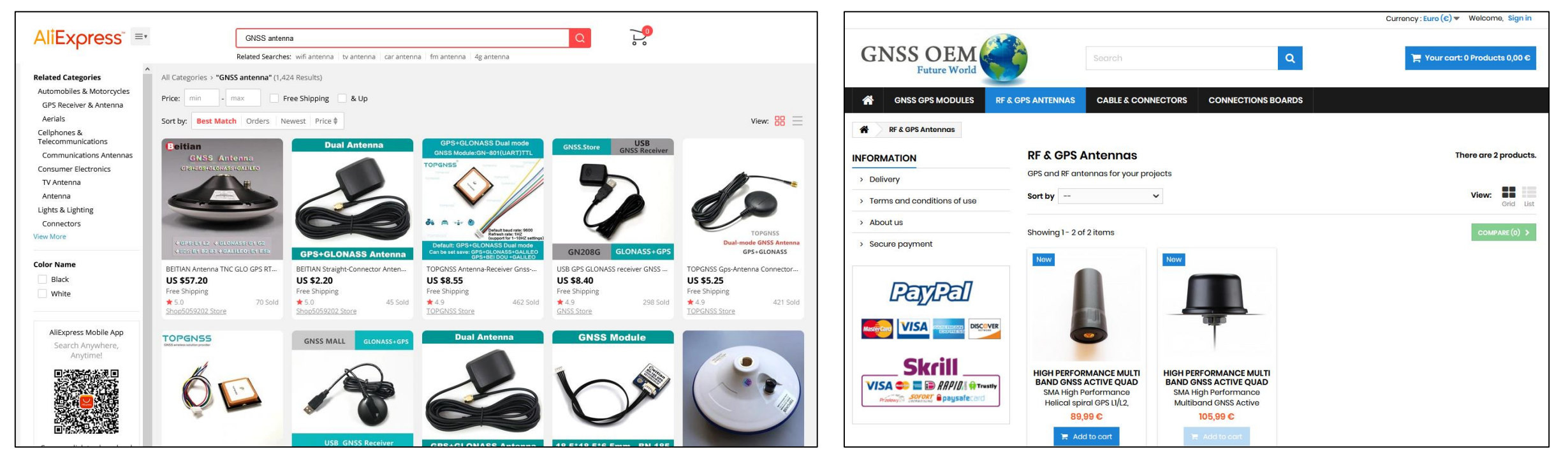

AliExpress

#### Eltehs GNSS OEM Store

#### ♦Antenna

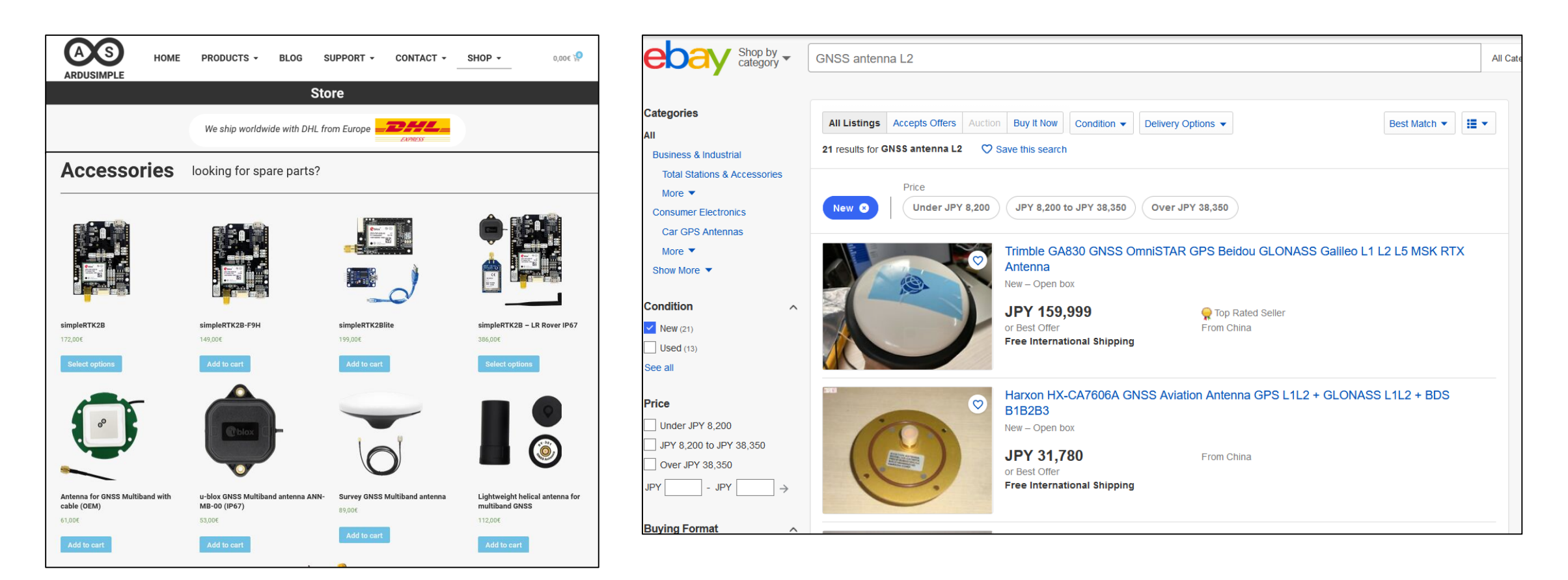

Ardusimple

ebay

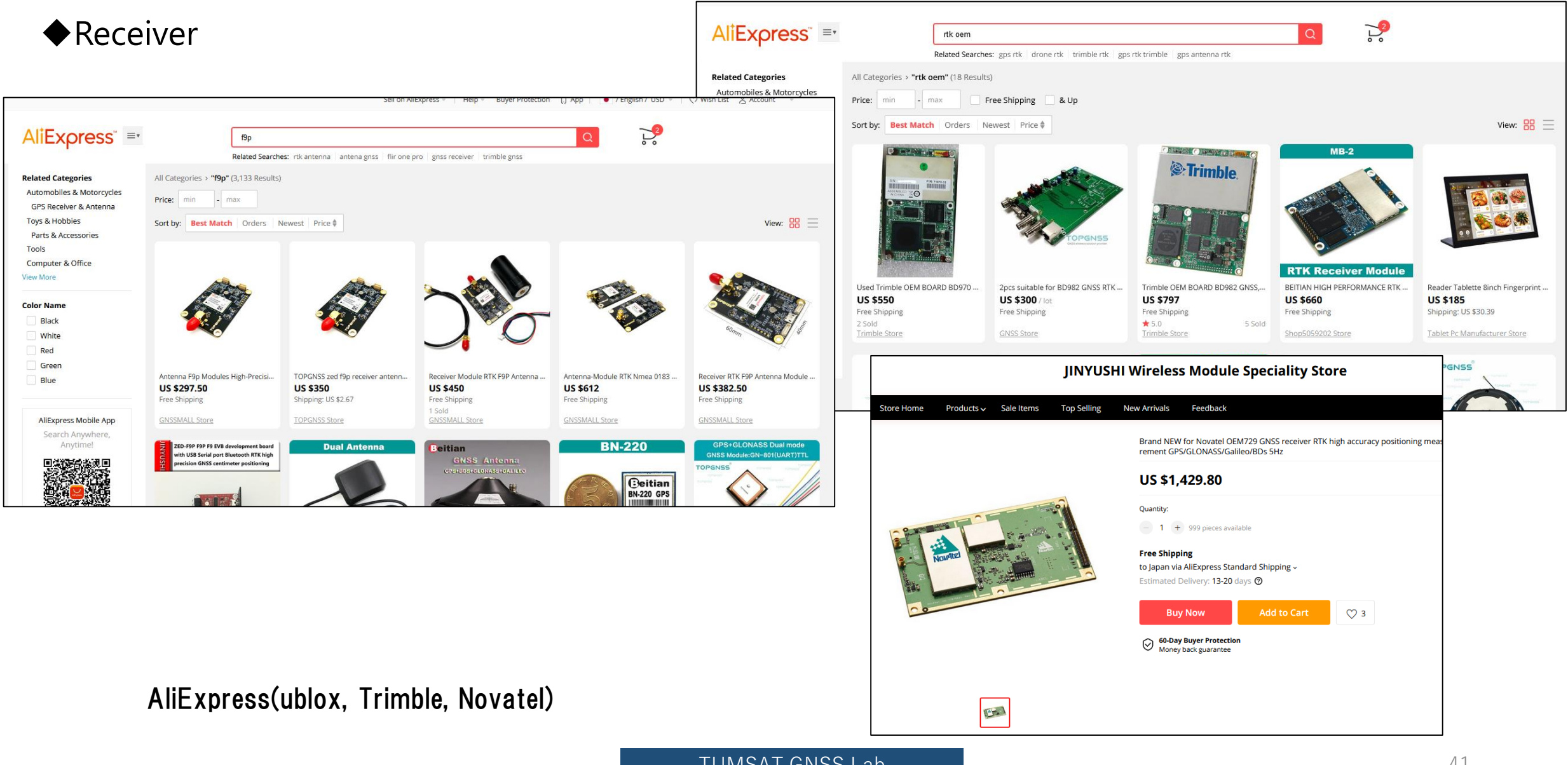

#### ◆ Receiver

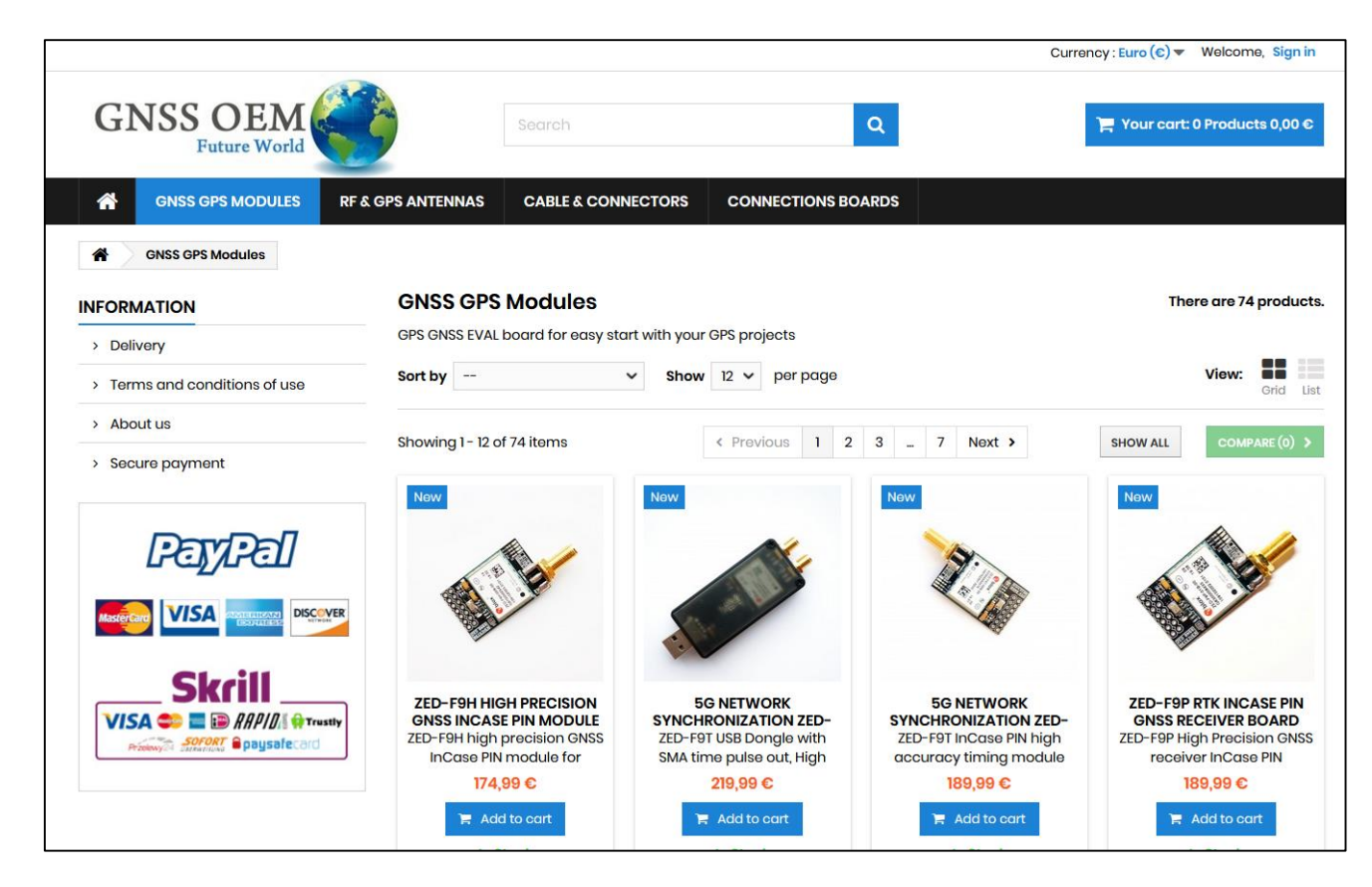

Eltehs GNSS OEM Store (ublox)

#### ◆ Receiver

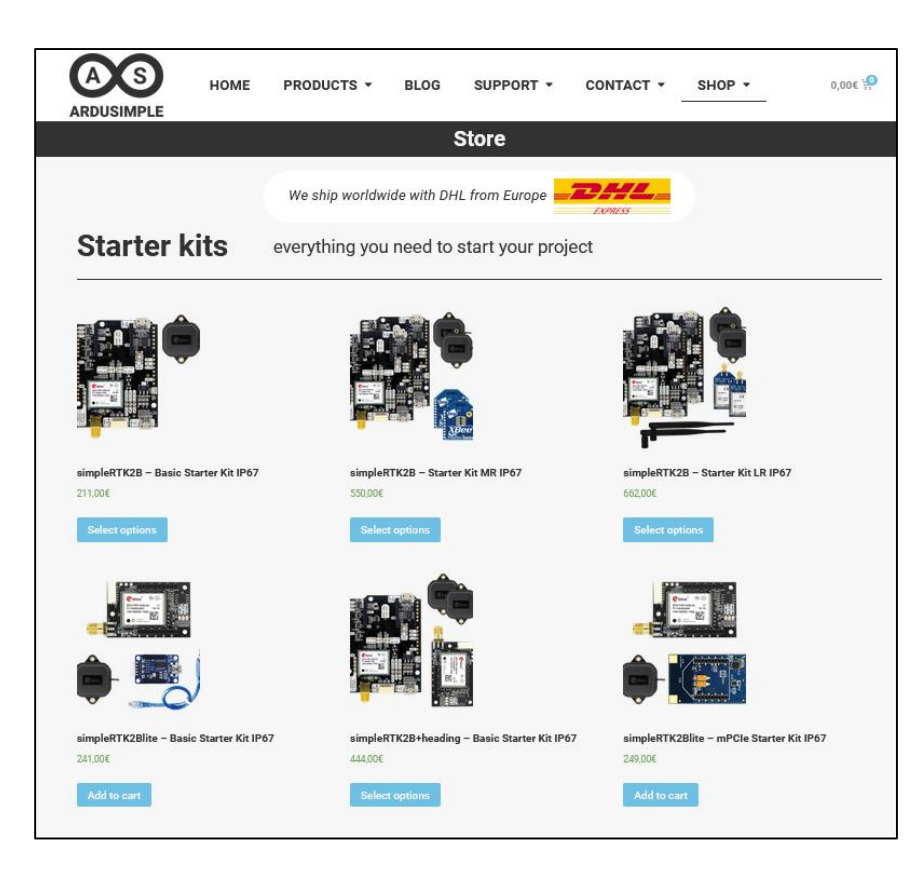

Ardusimple (ublox)

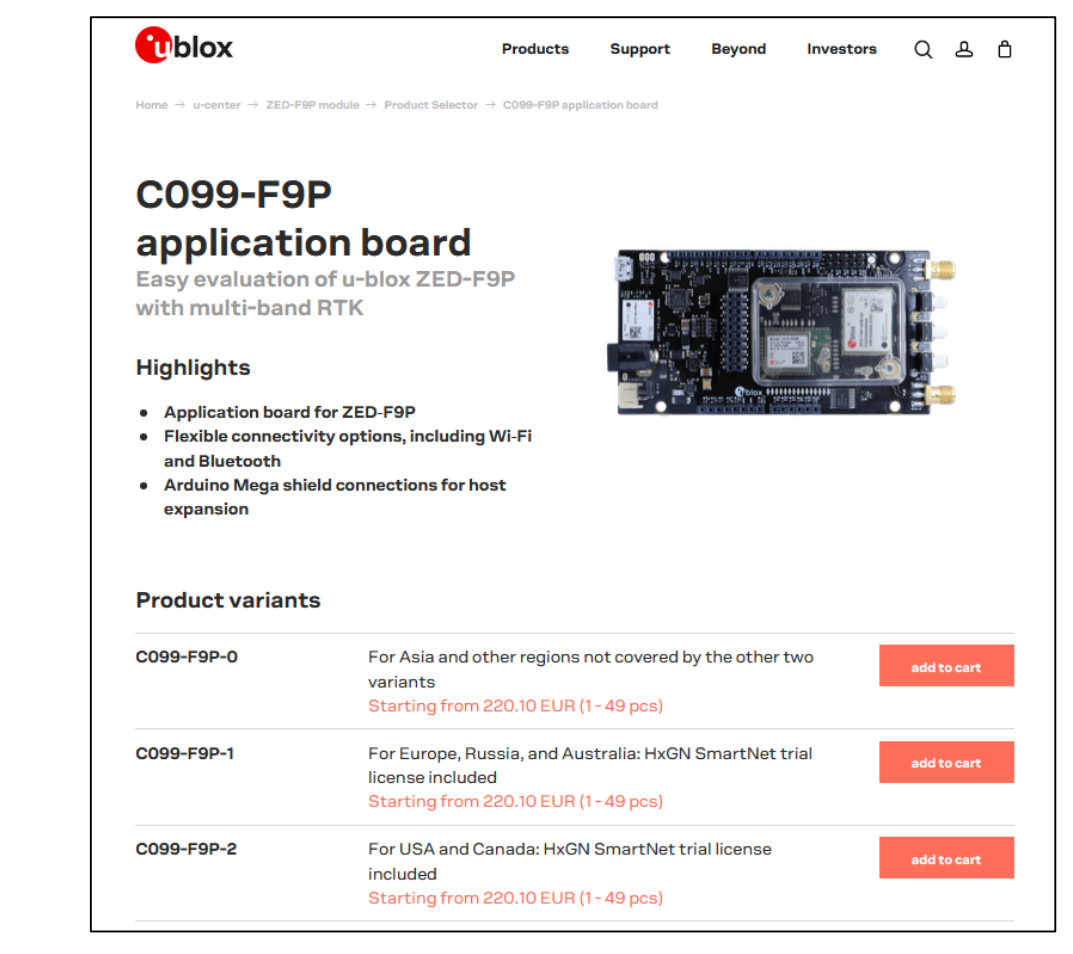

#### ublox direct shop

#### ♦ Receiver

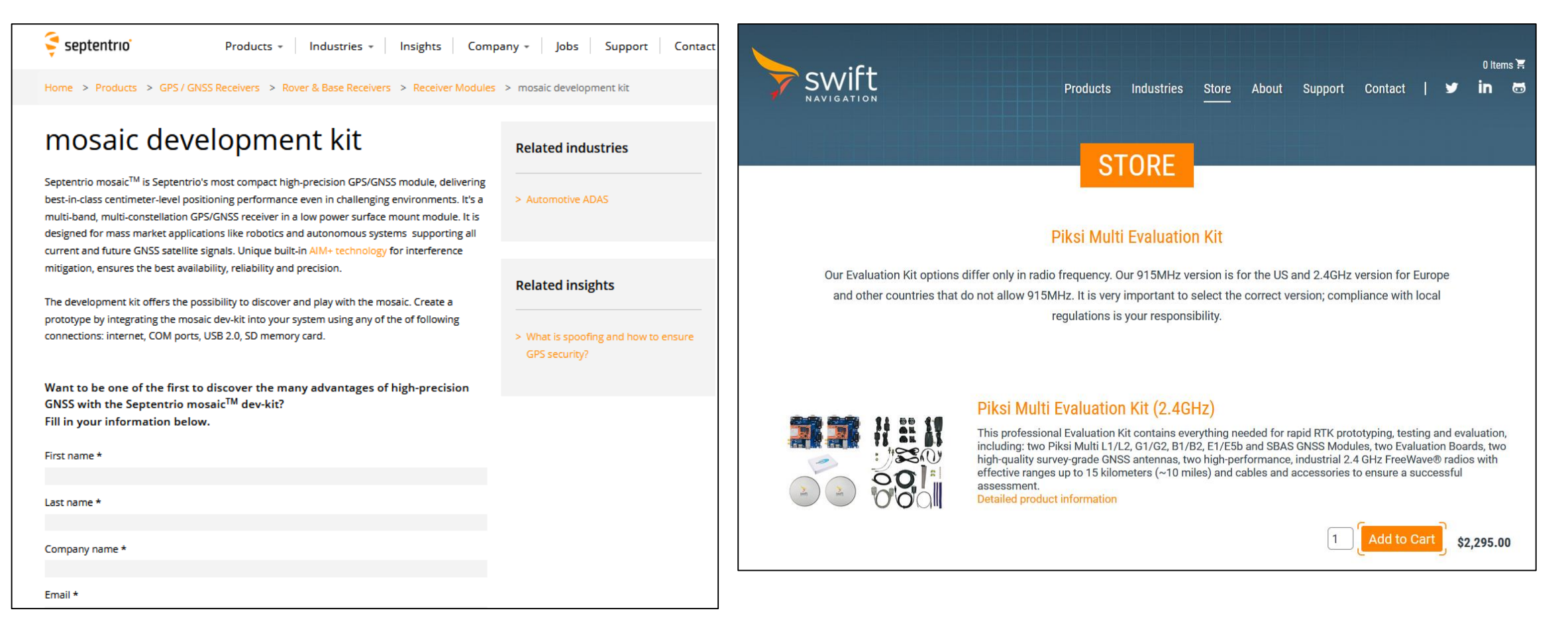

#### Septentrio direct shop

#### swift direct shop

#### ◆Cable & connector

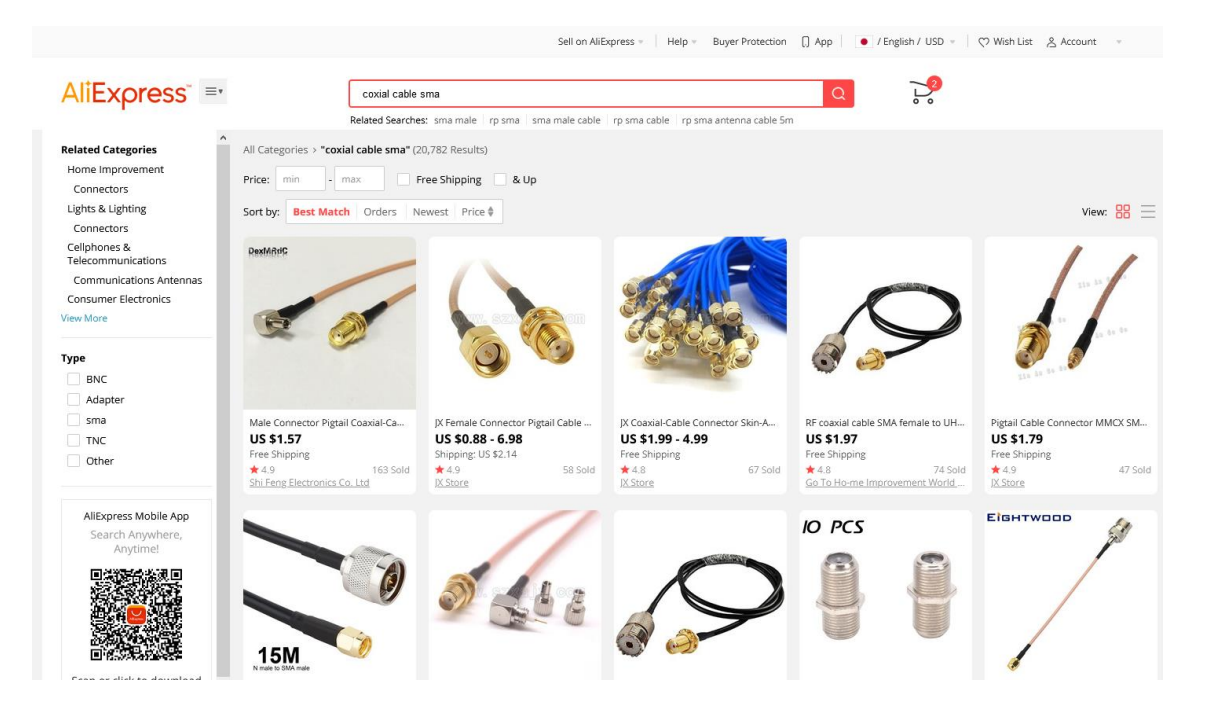

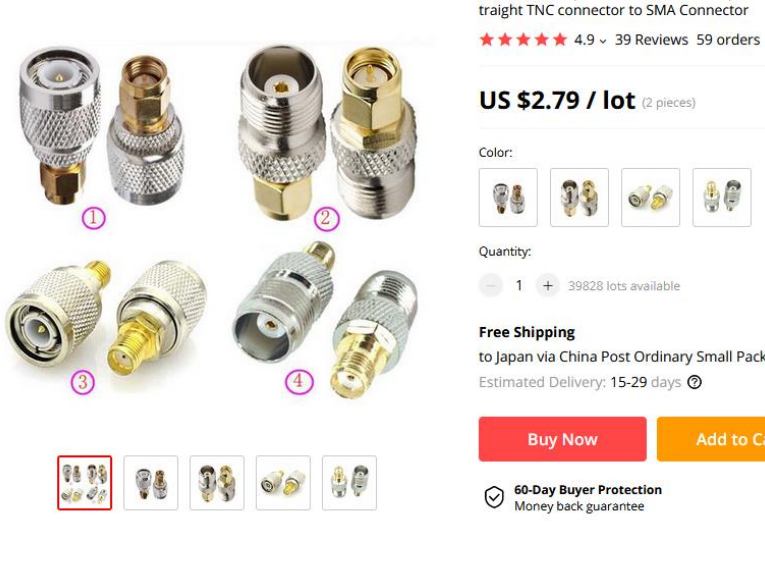

US \$2.79 / lot (2 pieces) Color: Quantity: - 1 + 39828 lots available **Free Shipping** to Japan via China Post Ordinary Small Packet Plus ~ Estimated Delivery: 15-29 days 3 **Buy Now** ♡ 38 60-Day Buyer Protection Money back guarantee

JX connector 2pcs RF coaxial coax adapter TNC Male Female Jack to SMA Male Plug S

SMA or TNC type connector are major in GNSS.

Moving-base RTK (AsteRx-m2a)
 Just connect 2 antenna to the receiver.

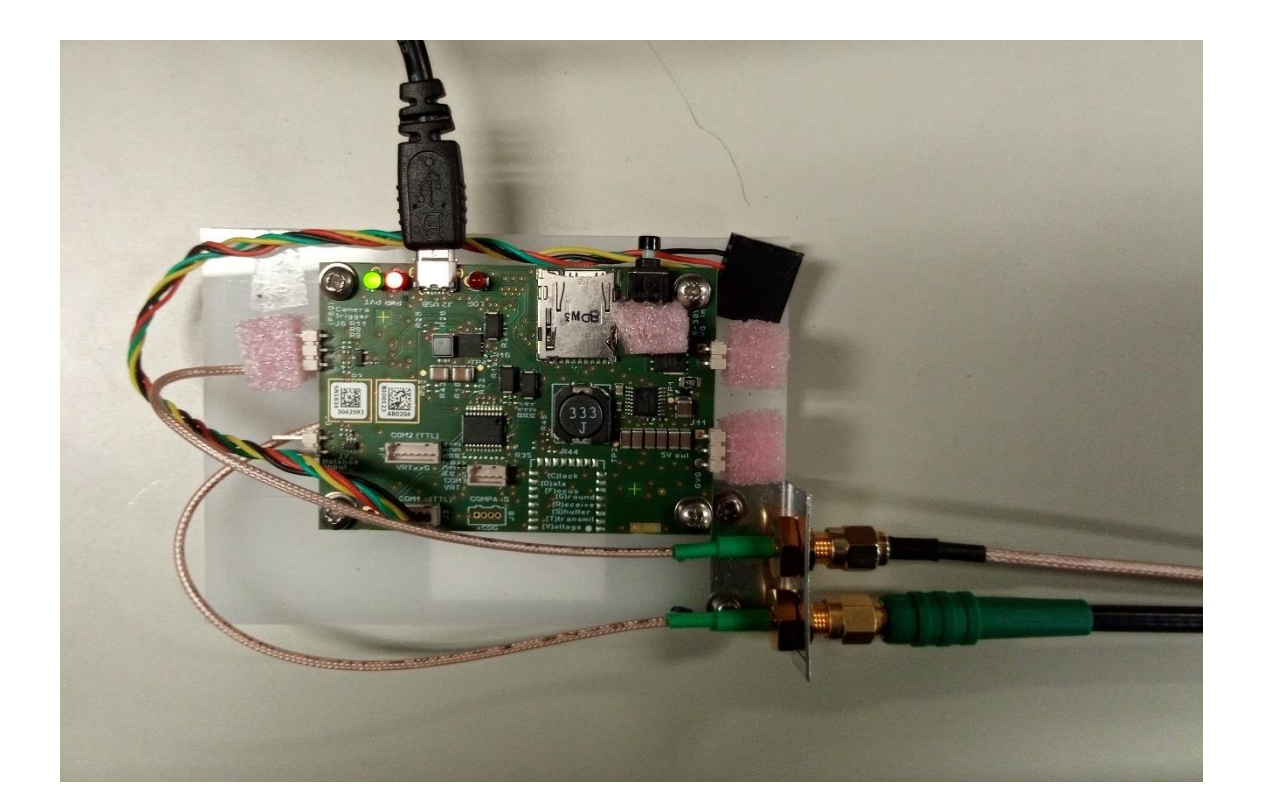

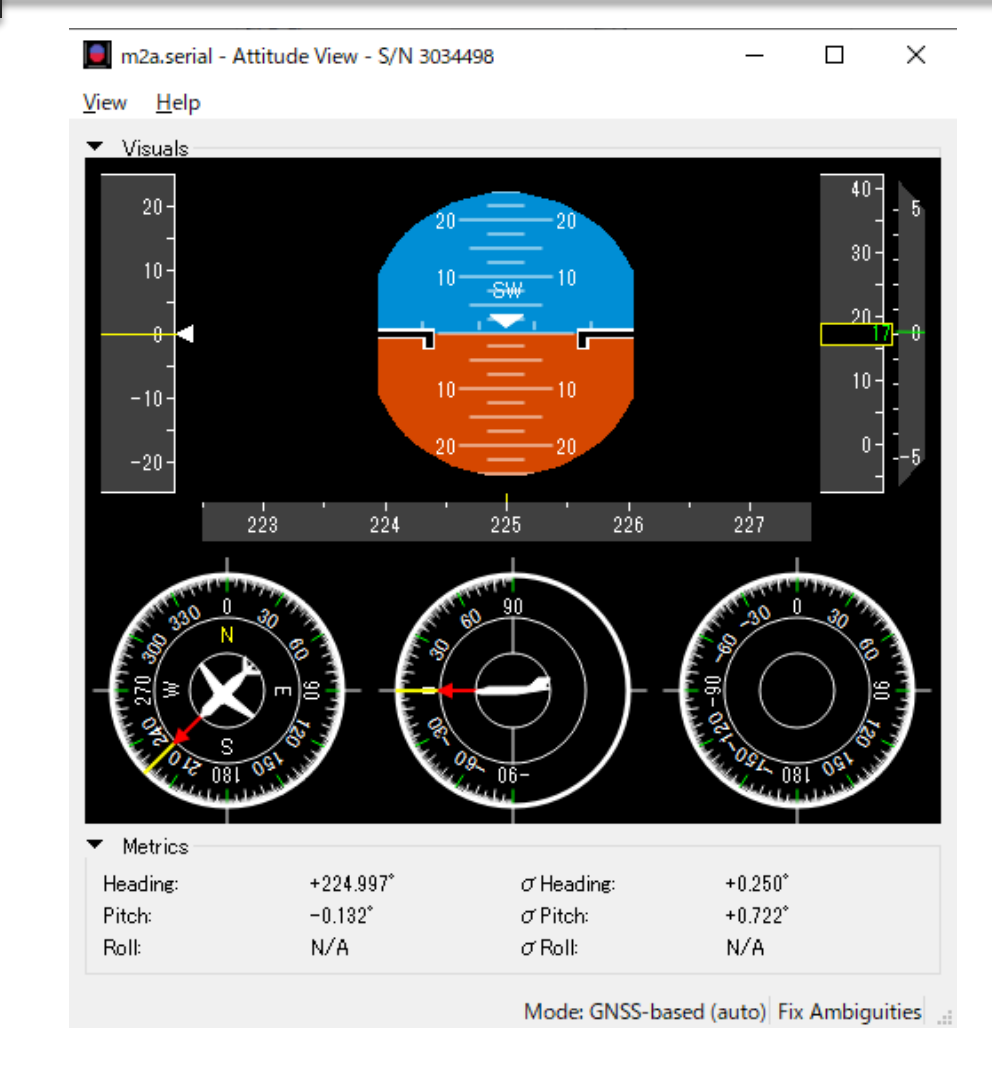

\$GPGGA,071402.00,3539.9910977,N,13947.5434857,E,2,28,0.6,17.3133,M,39.3 \$GPVTG,,T,,M,0.00,N,0.01,K,D\*27 \$GPHDT,225.230,T\*31

#### ASCII output by nmea "HDT" message.

Moving-base RTK (F9P)Hardware configuration.

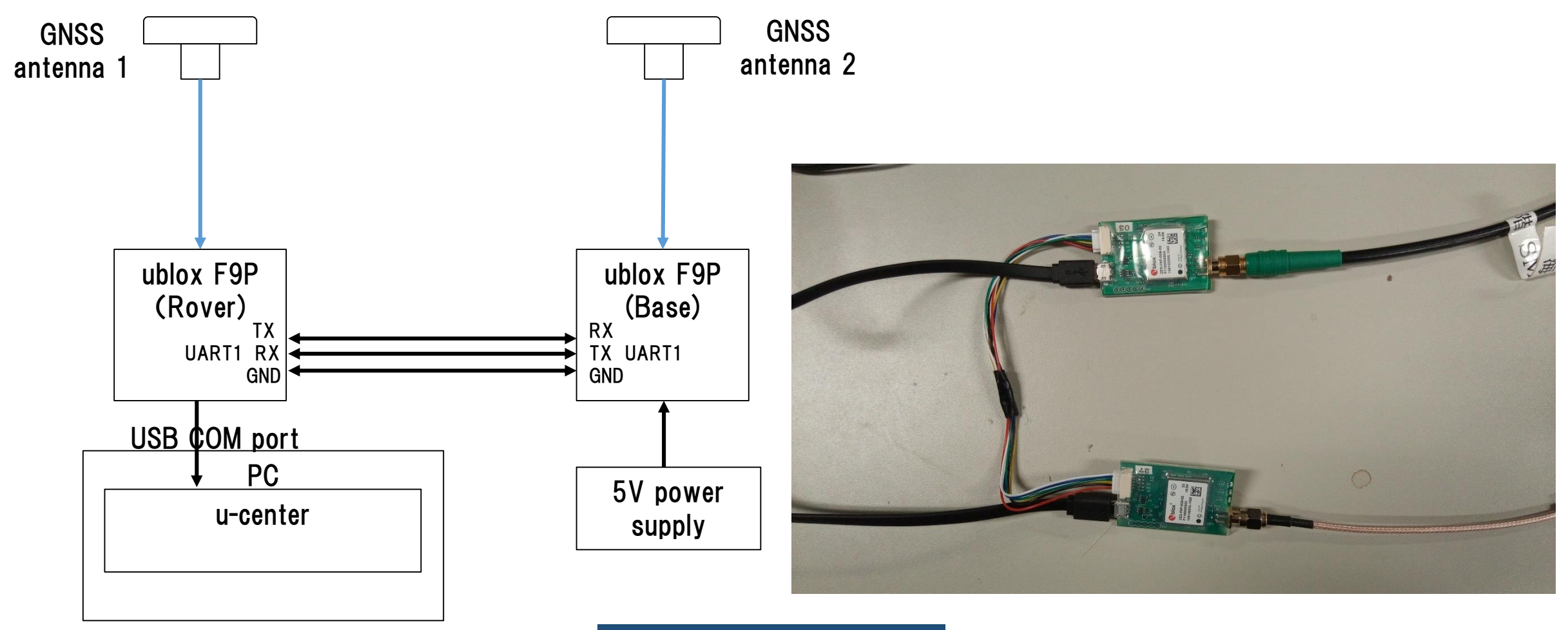

# Moving-base RTK (F9P) Base configuration.

| ODO (Odometer/Low-Speed COG filter)<br>PM (Power Management) | ^ | UBX - CFG (Co | onfig) - PRT (Ports) |   |
|--------------------------------------------------------------|---|---------------|----------------------|---|
| PM2 (Extended Power Management)                              |   | Tarnet        | 1. UART1             | - |
| PMS (Power Management Setup)                                 |   | raiget        | JI 'OAITT            |   |
| PRT (Ports)                                                  |   | Protocol in   | 5-RTCM3              | - |
| PWR (Power)                                                  |   | Protocol out  | 5-BTCM3              | - |
| RATE (Rates)                                                 |   |               |                      |   |
| RINV (Remote Inventory)                                      |   | Baudrate      | 115200               | • |
| RST (Reset)                                                  |   |               |                      |   |
| RXM (Receiver Manager)                                       |   |               |                      |   |
| SBAS (SBAS Settings)                                         |   | Databits      | 8                    |   |
| SLAS (SLAS settings)                                         |   | Stopbits      | 1                    | • |
| SMGR (Sync Manager Config)                                   |   | Poritu        | Mana                 |   |
| TMODE (Time Mode)                                            |   | Failty        | INone                |   |
| TMODE2 (Time Mode 2)                                         |   | Bit Order     | LSB First            | • |
| TMODE3 (Time Mode 3)                                         |   |               |                      |   |

| P Me | essages - UBX - CFG (Config) - MSG (Messages) |     |           |                             |
|------|-----------------------------------------------|-----|-----------|-----------------------------|
|      | DOSC (Disciplined Oscillator)                 | ^   | UBX - CFG | i (Config) - MSG (Messages) |
|      | EKF (EKF Settings)                            |     |           |                             |
|      | ESFGWT (Gyro+Wheeltick)                       |     |           |                             |
|      | ESRC (External Source Config)                 |     | Message   | F5-FE RTCM3.3 4072.0 •      |
|      | FXN (Fix Now Mode)                            |     | 12C       | 🗖 On 🛛                      |
|      | GEOFENCE (Geofence Config)                    | - d | LIART1    | <b>F</b> 0 <sub>2</sub> 1   |
|      | GNSS (GNSS Config)                            | L   | UANTI     | l≪ Oh  I                    |
|      | HNR (High Nav Rate)                           |     | UART2     | 🗖 On 🛛                      |
|      | INF (Inf Messages)                            |     | USB       | 🗆 On 🛛                      |
|      | ITFM (Jamming/Interference Monitor)           |     |           |                             |
|      | LOGFILTER (Log Settings)                      |     | SPI       | On  0                       |
|      | MSG (Messages)                                |     |           |                             |
|      | NAV5 (Navigation 5)                           |     |           |                             |
|      | NAVX5 (Navigation Expert 5)                   |     |           |                             |
|      | MMEA (NMEA Protocol)                          |     |           |                             |

At UBX-CFG-MSG enable following message to output from used UART. RTCM3.3 1077 (GPS)

RTCM3.3 1087 (GLONASS) RTCM3.3 1097 (Galileo) RTCM3.3 1127 (BeiDou) RTCM3.3 4072.0 (For Moving-Base special message) RTCM3.3 4072.1 (For Moving-Base special message)

Set protocol out of used UART to RTCM. Baudrate should be over 115200. (UBX-CFG-PRT)

### ◆Moving-base RTK (F9P) Rover configuration.

|                                                                                                    |                                                                                                    | INF (Information)                                                                                              |                                                                                                    |
|----------------------------------------------------------------------------------------------------|----------------------------------------------------------------------------------------------------|----------------------------------------------------------------------------------------------------|----------------------------------------------------------------------------------------------------|
| ssages - UBX - CFG (Config) - PRT (Ports)                                                                                                    |                                                                                                    |                                                                                                    | Reference Station ID: 0                                                                                                    |
| ESRC (External Source Config)                                                                                                    | UBX - CFG (Config) - PRT (Ports)                                                                                                    | ian MON (Monitor)<br>⊡ NAV (Navigation)                                                                        | GPS ToW: 351613.600 [s]                                                                                                    |
| GEOFENCE (Geofence Config)<br>GNSS (GNSS Config)<br>HNR (High Nav Rate)<br>INF (Inf Messages)                                                                                                    | Target T · UART1                                                                                                    | AOPSTATUS (AssistNow Autonomous Status)<br>ATT (Attitude Solution)<br>CLOCK (Clock Status)                     | GNSS Fix OK 🔽<br>Differential Solution 🗖<br>Carrier Range Status: Not used                                                                                               |
| ITFM (Jamming/Interference Monitor)<br>LOGFILTER (Log Settings)<br>MSG (Messages)<br>NAV5 (Navigation 5)<br>NAVX5 (Navigation Expert 5)<br>NMEA (NMEA Protocol)<br>ODO (Odometer/Low-Speed COG filter)<br>PM (Power Management)<br>PM2 (Extended Power Management) | Protocol dut     0+1-0BX+NMEA       Baudrate     115200       Databits     8       Stopbits     1       Parity     None       Bit Order     LSB First |                                                                                                    | Relative Position Valid<br>Relative Position Heading Valid<br>Relative Position Normalized<br>Moving Baseline<br>Extrapolated Ref. Position<br>Extrapolated Ref. Observ. |
| PMS (Power Management Setup)<br>PRT (Ports)<br>PWR (Power)<br>RATE (Rates)<br>RINV (Remote Inventory)                                                                                                    |                                                                                                    |                                                                                                    | N         0.0000         [m]         0.0000         [m]           E         0.0000         [m]         0.0000         [m]                                                |
|                                                                                                    |                                                                                                    | RESETODO (Reset Odometer)<br>SAT (Satellite Information)<br>SBAS (SBAS Status)                                 | D 0.0000 [m] 0.0000 [m]                                                                                                    |
|                                                                                                    |                                                                                                    | SIG (Signal Information)<br>SLAS (QZSS SLAS Status)<br>SOL (Navigation Solution)<br>STATUS (Navigation Status) | Lengtr   0.0000         [m]         0.0000         [m]           Heading         0.00000         [*]         0.00000         [*]                                         |

Messages - UBX - NAV (Navigation) - RELPOSNED (Relative Position NED)

HNR (High Navigation Rate)

### ◆Moving-base RTK (F9P)

| HNR (High Navigation Rate)                  | LIBX - NAV (Navigation) - BELPOSNED | (Belative Position N    | JEDI |
|---------------------------------------------|-------------------------------------|-------------------------|------|
| INF (Information)                           |                                     | (ricidave riosalorri    | ,    |
| LOG (Data Logger)                           |                                     | 0                       |      |
| MGA (Multiple GNSS Assistance)              | Reference Station ID:               | ľ                       |      |
| MON (Monitor)                               | GPS Tow/                            | 252102.000              |      |
| NAV (Navigation)                            |                                     | 1333103.000             | [8]  |
| AOPSTATUS (AssistNow Autonomous Status)     | GNSS Fix OK                         | $\overline{\mathbf{v}}$ |      |
| ATT (Attitude Solution)                     | Differential Solution               | <b>V</b>                |      |
| CLOCK (Clock Status)                        | Carrier Bange Status:               | Fined                   |      |
| DGPS (DGPS Data)                            | Califer hange status.               | ILIXEO                  |      |
| DOP (Dilution of Precision)                 | Relative Position Valid             | $\checkmark$            |      |
| EKFSTATUS (Status)                          | Relative Position Heading Valid     | <b>v</b>                |      |
| EOE (End Of Epoch)                          | Belative Position Normalized        |                         |      |
| GEOFENCE (Geofencing status)                | Maxima Davalina                     |                         |      |
| HPPOSECEF (High Precision Position ECEF)    | Moving Baseline                     | ·                       |      |
| HPPOSLLH (High Precision Geodetic Position) | Extrapolated Ref. Position          |                         |      |
| ODO (Odometer)                              | Extrapolated Ref. Observ.           |                         |      |
| ORB (Orbit Info)                            |                                     |                         |      |
| POSECEF (Position ECEF)                     | Relative Position and Accuracies    |                         | _    |
| POSLLH (Geodetic Position)                  | N 0.6718 [m]                        | 0.0100                  | [m]  |
| - PVT (Navigation PVT Solution)             | - 0.0752                            | 0.0100                  | —    |
| RELPOSNED (Relative Position NED)           | E 0.6752 [m]                        | 0.0100                  | [m]  |
| RESETODO (Reset Odometer)                   | D 0.0018 [m]                        | 0.0100                  | [m]  |
| SAT (Satellite Information)                 | []                                  | 1                       |      |
| SBAS (SBAS Status)                          | Length 0.9525 [m]                   | 0.0100                  | [m]  |
| SIG (Signal Information)                    |                                     | 0.0100                  | [11] |
| SLAS (QZSS SLAS Status)                     | Heading 45.14771 [*]                | 0.60155                 | [*]  |
| SOL (Navigation Solution)                   | ,                                   | 1                       |      |
| STATUS (Navigation Status)                  |                                     |                         |      |

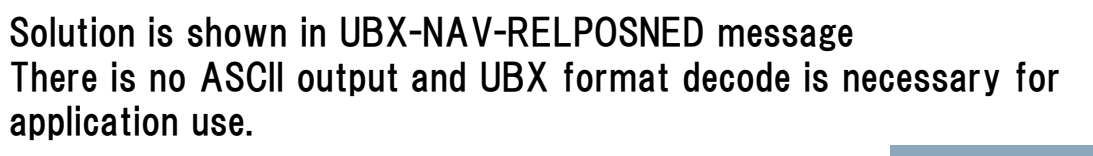

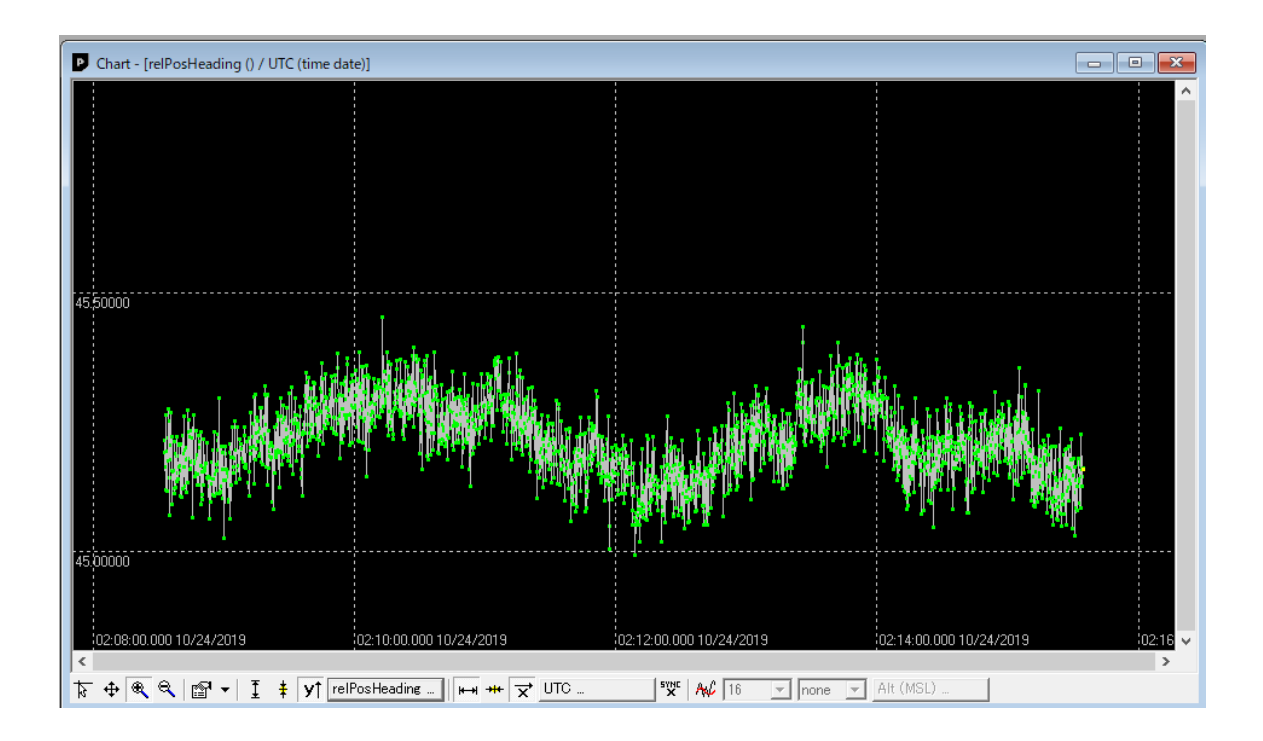

Moving-base RTK (RTKNAVI)Hardware Configuration

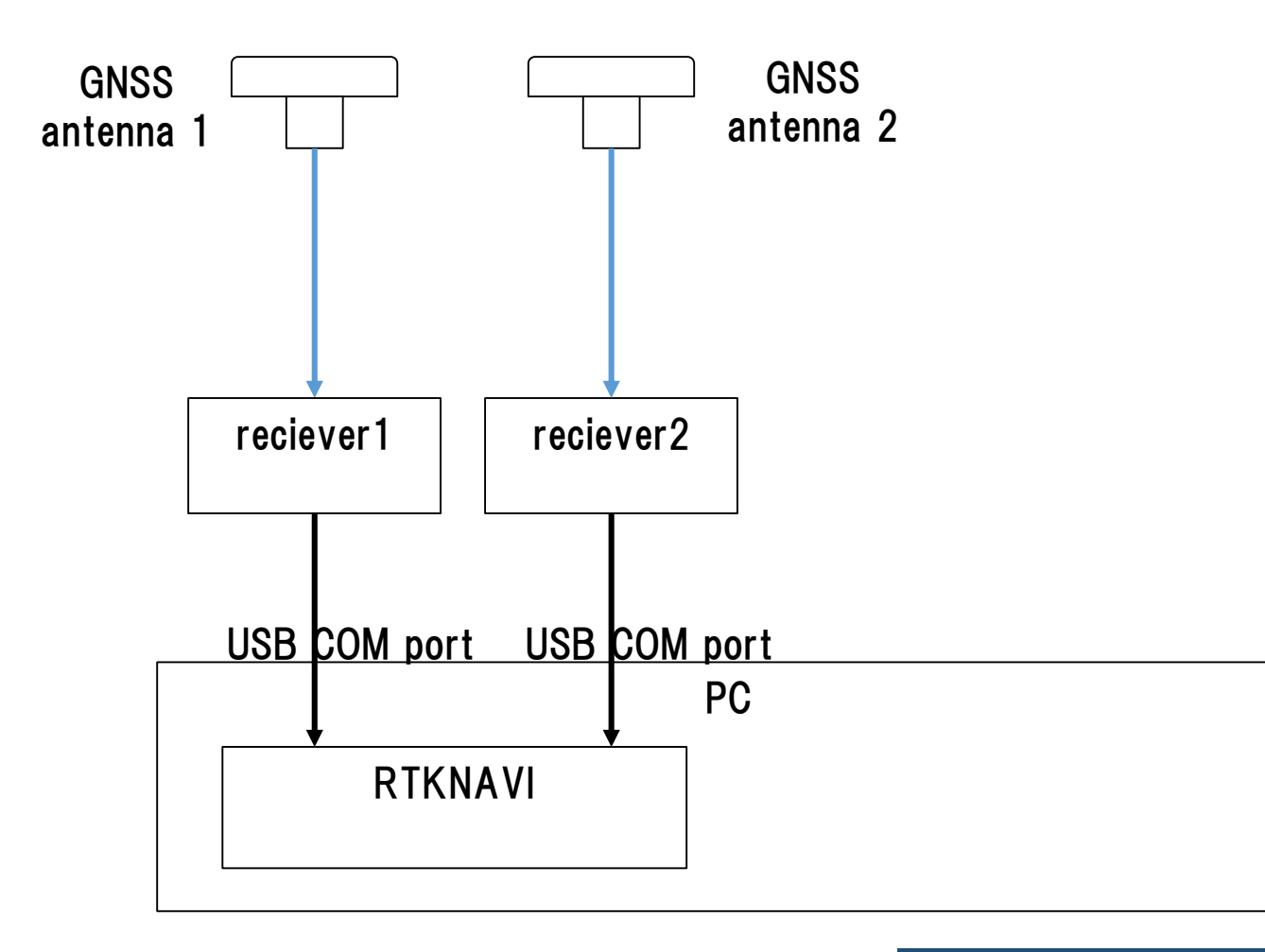

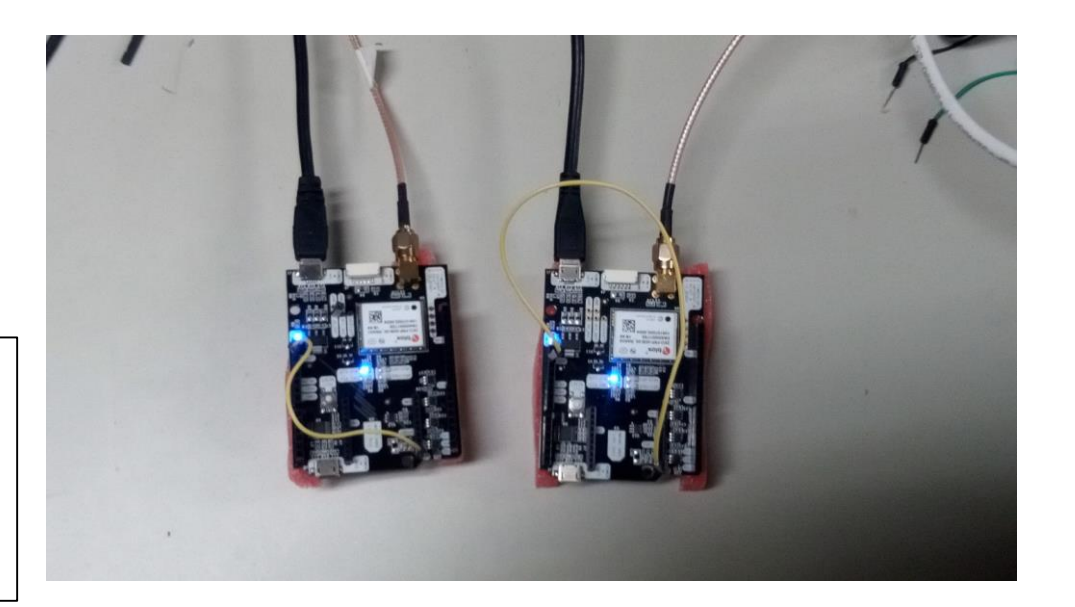

# Moving-base RTK (RTKNAVI) Receiver configuration (both receiver).

| Messages - UBX - CFG (Config) - PRT (Ports)                                                                                                    |                                                                                                    | Messages - UBX - RXM (Receiver Manager) - RAWX (Multi-GN)                                                                                                    | ISS Raw Measurement Data)                                                                                                    |
|----------------------------------------------------------------------------------------------------|----------------------------------------------------------------------------------------------------|----------------------------------------------------------------------------------------------------|----------------------------------------------------------------------------------------------------|
| ACK (Acknowledge)                                                                                                    | UBX - CFG (Config) - PRT (Ports)<br>Target 3 - USB                                                                                                    | HNR (High Navigation Rate)     INF (Information)     LOG (Data Logger)                                                                                                    | UBX - RXM (Receiver Manager) - RAWX (Multi-GNSS Raw Measurement Data)                                                                                                    |
| ANT (Antenna Settings)     BATCH (Batch mode output)     CFG (Configuration)     DAT (Datum)     DGNSS (Differential GNSS configuration)     DOSC (Disciplined Oscillator)     EKF (EKF Settings)     EKF (EKF Settings)     ESFGWT (Gyro+Wheeltick)     ESRC (External Source Config)     FXN (Fix Now Mode)     GEOFENCE (Geofence Config) | Protocol in 0+1+5 - UBX+NMEA+RTCM3    Protocol out 0+1 - UBX+NMEA                                                                                               | MGA (Multiple GNSS Assistance)     MON (Monitor)     NAV (Navigation)     ASM (Receiver Manager)     ALM (Almanac)     EPH (Ephemeris)     IMES (IMES Status)     MEASX (Measurement Data)     PMREQ (Power Mode Request)     RAW (Raw Measurement Data) | SV         Sig         G         Pseudo Range [m]         Carrier Phase [c         Dopple         Loci           Q01         L1C         37223900.80         195612923.91         28.4         6           G02         L1C         22341332.90         117404505.26         3011.0         6           G04         L1C         20278115.92         106562222.86         2281.8         6           G05         L1C         20286923.31         106608505.60         537.0         6           G05         L1C         23527761.48         123639230.02         3616.5         6           E20         E1C         18369556.63         96532675.43         285.2         6           B20         B1D1         21114834.17         109950483.79         1384.3         6           B30         B1D1         21290715.17         110866337.03         -809.0         6           B32         B1D1         22459560.90         116952823.37         -1394.8         6 |
| GNSS (GNSS Config)     HNR (High Nav Rate)     INF (Inf Messages)     INF (Inf Messages)     OGFILTER (Log Settings)     MSG (Messages)     NAV5 (Navigation 5)     NAV5 (Navigation Expert 5)     NMEA (NMEA Protocol)     ODO (Odometer/Low-Speed COG filter)     PM (Power Management)     PM2 (Extended Power Management)                | Extended T× timeout (>=FW7.00)         T×-Ready Feature (>=FW7.00)         Enable         Inverse Polarity (low-active)         Threshold         0         PI0 | KLM (Keturn Link Message)     RTCM (RTCM input status)     SERB (Subframe Data)     SFRBX (Subframe Data NG)     ch 6     ch 6     ch 8     ch 9     ch 10                                                                                               | B07 B1D1 - 39857882.93 207550458.79 -955.9 6<br>B29 B1D1 - 21662199.02 112800758.73 2330.6 6<br>B27 B1D1 - 25144750.43 130935296.26 -2458.8 6<br>R02 L10F -4 18475732.07 98590048.80 -152.9 6                                                                                                    |
| PMS (Power Management Setup)<br>PRT (Ports)<br>PWR (Power)<br>RATE (Rates)                                                                                                    |                                                                                                    |                                                                                                    |                                                                                                    |

#### Setting to output UBX format (UBX-CFG-PRT)

#### Enable output of RAWX & SFRBX (UBX-RXM)

#### TUMSAT GNSS Lab

# Moving-base RTK (RTKNAVI) RTKNAVI set up.

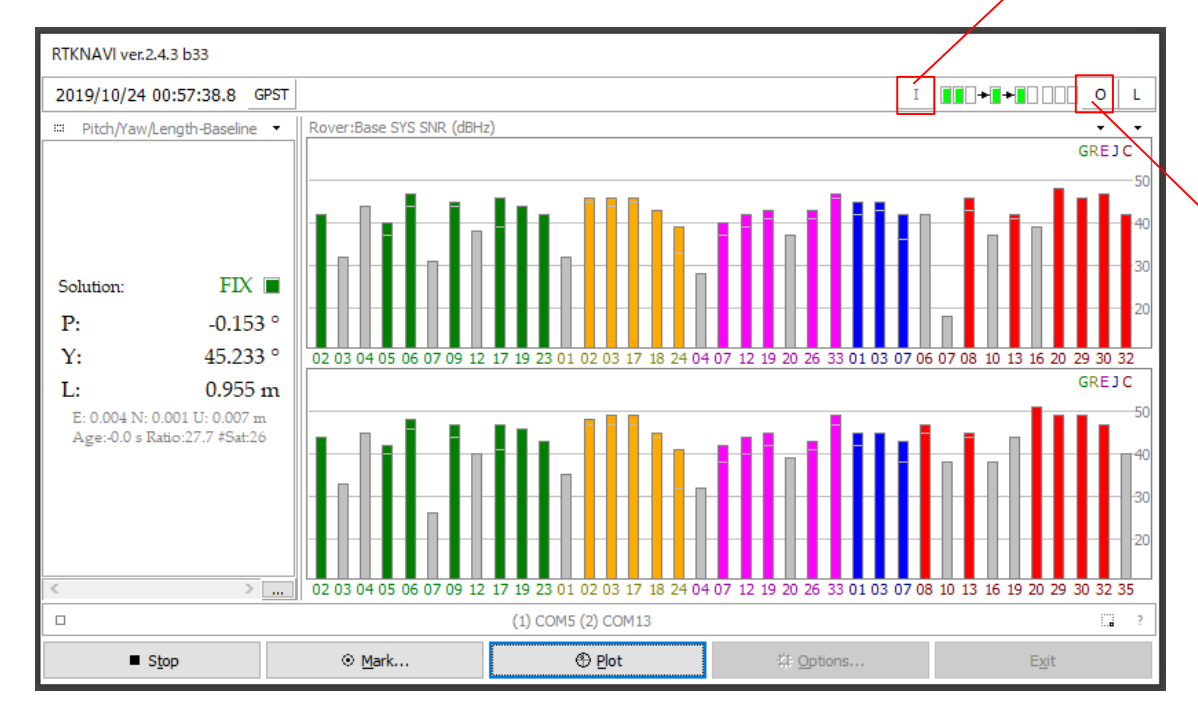

| _                        |                                                                                |                  |            |                      |          |        |        |      |         |         |        |     |
|--------------------------|--------------------------------------------------------------------------------|------------------|------------|----------------------|----------|--------|--------|------|---------|---------|--------|-----|
|                          |                                                                                | Input Streams    |            |                      |          |        |        |      |         |         |        |     |
|                          |                                                                                | Input Str        | eam        | Type                 |          |        |        | Cmd  | Format  |         |        | Opt |
|                          |                                                                                | 🗹 (1) Rover      |            | Serial               |          | $\sim$ |        |      | u-blo   | x       | $\sim$ |     |
|                          |                                                                                | 🗹 (2) Base Sta   | tion       | Serial               |          | $\sim$ |        |      | u-blo   | x       | ~      |     |
|                          |                                                                                | (3) Correctio    | n          | Serial               |          |        |        |      | RTCM    | 12      |        |     |
|                          |                                                                                | Transmit NMEA    | GPGGA      | PGGA to Base Station |          |        |        |      |         |         |        |     |
|                          |                                                                                | OFF              | ~          | 0.0000               | 00000    | 0      | .0000  | 0000 | 00      | 0.000   |        |     |
| /                        |                                                                                | Reset Cmd        |            |                      |          |        |        |      | Max B   | aseline | 10     | km  |
|                          |                                                                                | Input File Paths |            |                      |          |        |        |      |         |         |        |     |
|                          |                                                                                |                  |            |                      |          |        |        |      |         |         |        |     |
|                          |                                                                                |                  |            |                      |          |        |        |      |         |         |        |     |
|                          |                                                                                |                  |            |                      | Cabit    | . [    |        | 01/  |         |         | CI     |     |
| Time X1 V + U S 64bit OK |                                                                                |                  |            |                      |          |        |        |      | Cancel  |         |        |     |
|                          |                                                                                | Serial Options   |            |                      |          |        |        |      |         |         |        | ×   |
|                          |                                                                                |                  | Port       | t                    | COM5     |        | $\sim$ | Pari | ty      | Nor     | ne     | ~   |
|                          |                                                                                |                  | Bitra      | ate (bps)            | 115200   |        | $\sim$ | Stop | o Bits  | 1 bi    | it     | ~   |
|                          |                                                                                |                  | Byte       | e Size               | 8 bits   |        | $\sim$ | Flov | v Conti | rol Nor | ne     | ~   |
|                          |                                                                                |                  |            | Outout Pe            | ceived 9 | tre    | am to  | тср  | Port    |         |        |     |
|                          |                                                                                |                  |            | σαφατικέ             | cerveu a |        |        | TCF  | FUIL    |         |        |     |
| $\setminus$              |                                                                                |                  |            |                      |          | L      |        | ОК   |         | (       | Cancel |     |
|                          |                                                                                |                  |            |                      |          |        |        |      |         |         |        |     |
|                          | Output Str                                                                     | reams            |            |                      |          |        |        |      |         |         | ×      |     |
|                          | Ou                                                                             |                  | Type Optio |                      |          | ۱<br>_ |        | t    | _       |         |        |     |
|                          | 🗹 (4) Solı                                                                     | ution 1          | File       |                      | $\sim$   |        | E      | /N/U | J-Base  | line    | $\sim$ |     |
|                          | ✓ (5) Solution 2 TCP Client ∨ … E/N/U-Baseline                                 |                  |            |                      |          |        |        |      | line    | $\sim$  |        |     |
|                          | Output File Paths C:¥Users¥d650e¥Documents¥GNSSLab¥2019¥Ublox¥190415_F9P_RTK¥I |                  |            |                      |          |        |        |      |         | _       |        |     |
|                          |                                                                                |                  |            |                      |          |        |        |      |         |         |        |     |
|                          |                                                                                |                  |            |                      |          |        |        |      |         |         |        |     |
|                          | Time-Ta                                                                        | ag Swap Intv     | ~          | н ?                  |          | ок     |        |      | Ca      | ancel   |        |     |
|                          |                                                                                | L                | _          |                      |          |        |        |      |         |         | -1     |     |
|                          |                                                                                |                  |            | TCP Client           | Options  |        |        |      |         |         | ×      |     |
|                          |                                                                                |                  |            | 127.0.0.1            | ress     |        |        | ~    | 1111    |         |        |     |
|                          |                                                                                |                  |            | Mountpoint           |          | Jser-I | D      |      | Passwo  | ord     |        |     |
|                          |                                                                                |                  |            | String               |          |        |        |      |         |         |        |     |
|                          |                                                                                |                  |            |                      |          |        |        |      |         |         |        |     |

Cancel

OK

#### Select "Serial" in both rover and base and format is "u-blox".

# Select COM port number.

Select output format to "E/N/U-Baseline". If you want to show in RTKPLOT, set one output stream to TCP.

TUMSAT GNSS Lab

# Moving-base RTK (RTKNAVI) Option configuration

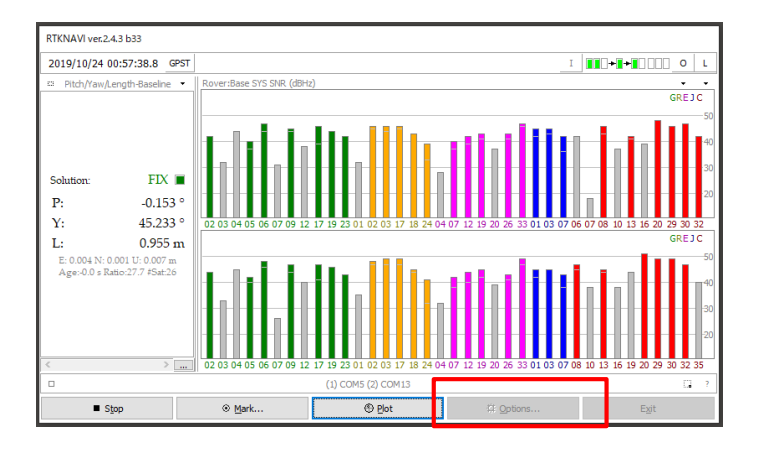

- "Fix and Hold" is recommended in "Integer Ambiguity Res" setting.
- If 2 antenna relative length is not changed, set "Baseline Length Constraint" is better.

(Input value is

length between 2 antenna [m]/length error level[m])

• Without highlighted in red are default values.

| Options X                                    |                        |        | Options                                | $\times$                                                            | Options                                                  |                                     |                                           |          |          |  |
|----------------------------------------------|------------------------|--------|----------------------------------------|---------------------------------------------------------------------|----------------------------------------------------------|-------------------------------------|-------------------------------------------|----------|----------|--|
| Setting1 Setting2 Output Statistics Position | ns Files Misc          |        | Setting1 Setting2 Output Statistics    | Misc                                                                | Setting1 Setting2 Output Statistics Positions Files Misc |                                     |                                           |          |          |  |
| Positioning Mode                             | Moving-Base ~          |        | Integer Ambiguity Res (GPS/GLO/BDS     | 5) Fix and I 🗸                                                      | OFF $\checkmark$ ON $\checkmark$                         | Measurement Erro<br>Code/Carrie     | ors (1-sigma)<br>r-Phase Error Ratio L1/L | .2 300   | 300      |  |
| Frequencies / Filter Type                    | L1+L2 V Forward        | $\sim$ | Min Ratio to Fix Ambiguity 3.0         |                                                                     |                                                          | Carrier-Phas                        | e Error a +b/sinEl (m)                    | 0.003    | 0.003    |  |
| Elevation Mask (°) / SNR Mask (dbHz)         | 15 ~                   |        | Min Confidence / Max FCB to Fix Amb    | 0.9999                                                              | 0.20                                                     | Carrier-Phas                        | e Error/Baseline (m/10k                   | m) 0.000 | 0.000    |  |
| Rec Dynamics / Earth Tides Correction        | OFF V OFF              | $\sim$ | Min Lock / Elevation (°) to Fix Amb    | 0                                                                   | 0                                                        | Doppler Frequency (Hz)              |                                           | 1.000    | 1.000    |  |
| Ionosphere Correction                        | Broadcast $\checkmark$ |        | Min Fix / Elevation (°) to Hold Amb    | 10                                                                  | 40                                                       | Process Noises (1                   | -sigma/sqrt(s))                           |          |          |  |
| Troposphere Correction                       | Saastamoinen 🗸 🗸       |        | Outage to Reset Amb / Slip Thres (m)   | 5                                                                   | 0.050                                                    | Receiver Acc                        | Receiver Accel Horiz/Vertical (m/s2)      |          | 1.00E+01 |  |
| Satellite Ephemeris/Clock Broadcast          |                        | $\sim$ | Max Age of Diff (s) / Sync Solution    | 30.0                                                                | OFF ~                                                    | Carrier-Phase Bias (cycle)          |                                           | 1.00E-04 | 1.00E-04 |  |
| Sat PCV Rec PCV PhWU Rej Ed RAIM FDE DBCorr  |                        |        | Reject Threshold of GDOP/Innov (m)     | 30.0                                                                | 30.0                                                     | Vertical Ionospheric Delay (m/10km) |                                           | 1.00E-03 | 1.00E-03 |  |
| Excluded Satellites (+PRN: Included)         |                        |        | Max # of AR Iter/# of Filter Iter      | Max # of AR Iter/# of Filter Iter 1 1 Zenith Tropospheric Delay (m) |                                                          | 1.00E-04                            | 1.00E-04                                  |          |          |  |
| GPS GLO Galileo QZSS SE                      | BAS 🗹 BeiDou 🗌 IRNSS   |        | Baseline Length Constraint (m) 0.95 0. |                                                                     | 0.05                                                     | Satellite Cloc                      | k Stability (s/s)                         | 5.00E-12 | 5.00E-12 |  |
| Load Save                                    | OK Cancel              |        | Load Save                              | ОК                                                                  | Cancel                                                   | Load                                | Save                                      | ОК       | Cancel   |  |

### ◆Moving-base RTK (RTKNAVI)

Change shown format type by this button. ENU or PYL

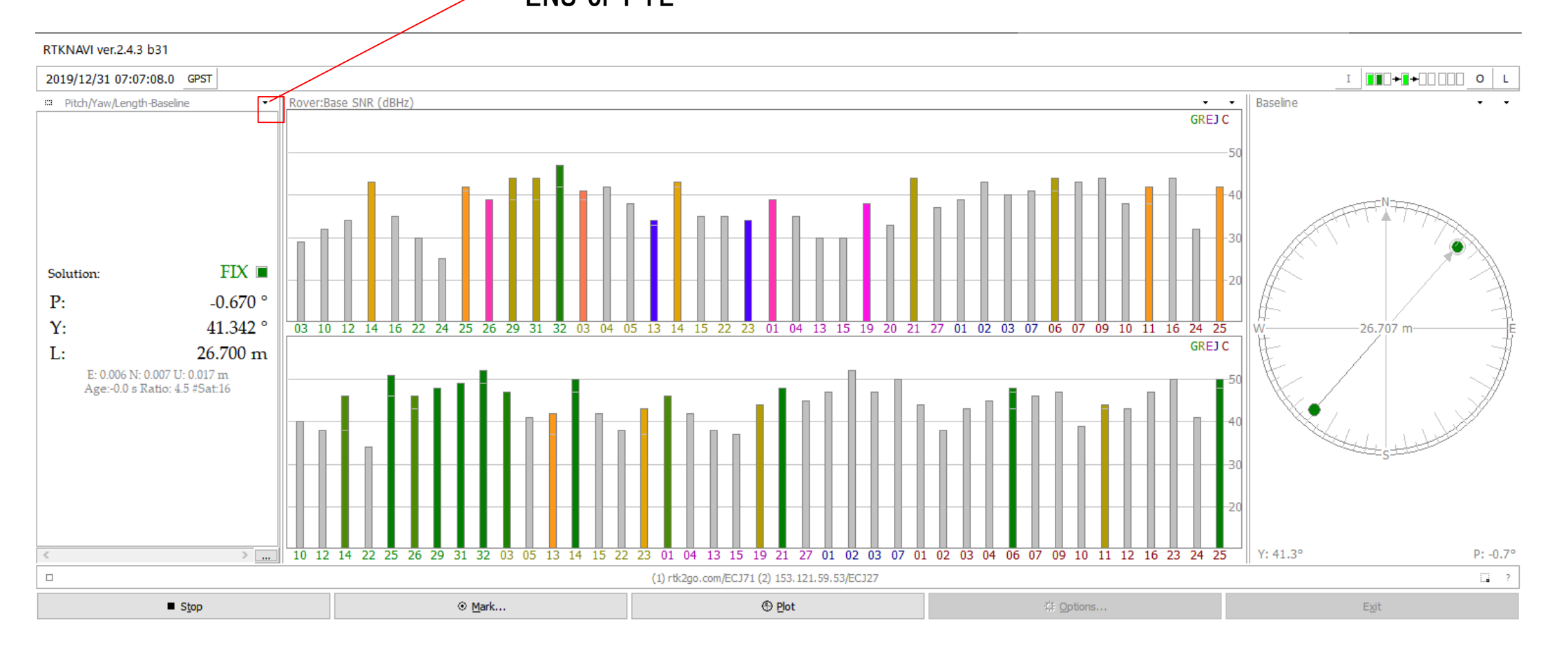

#### ◆RTKNAVI PLOT configuration

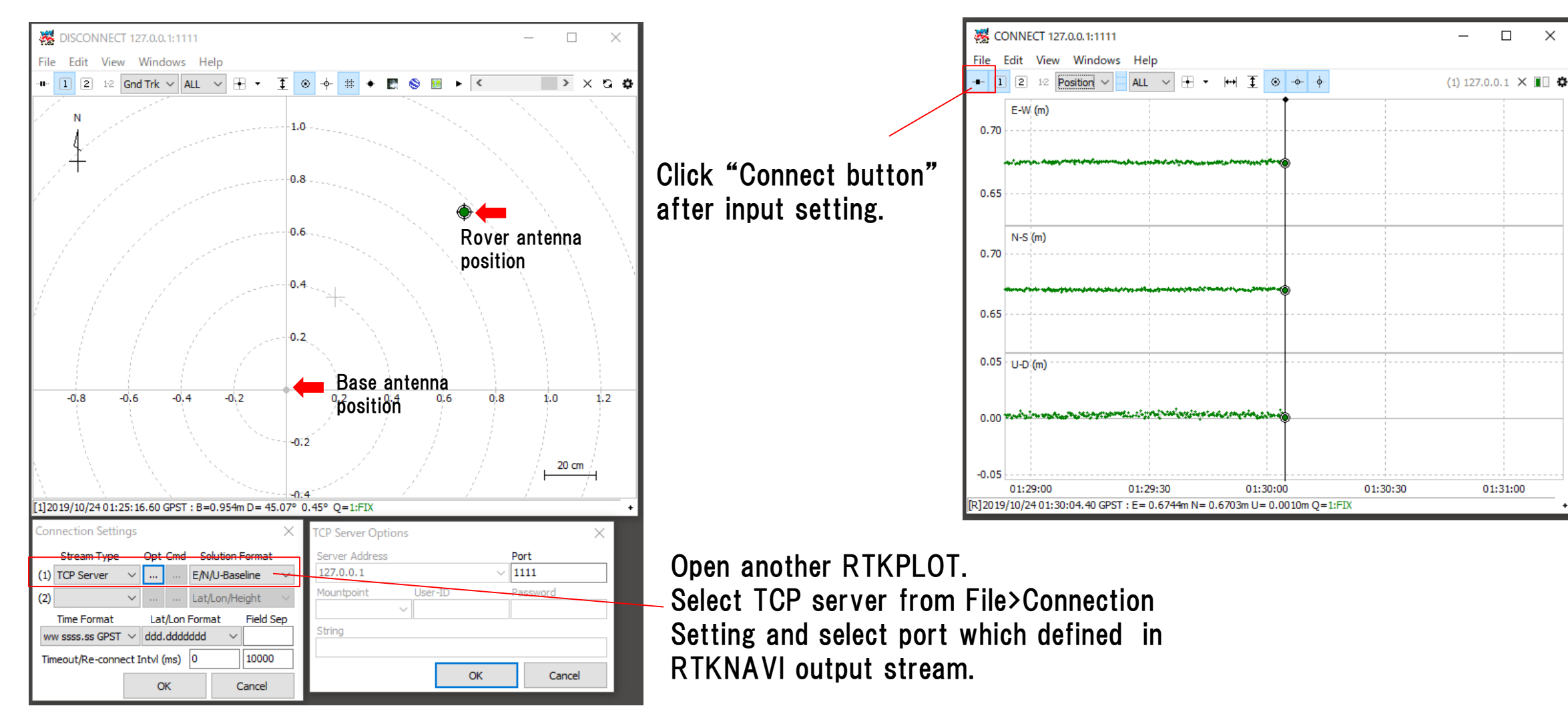

### 7. Useful web sites

- ◆Useful web sites for your RTK experiment
- <u>https://www.ardusimple.com/blog/</u>
- <u>http://rtkexplorer.com/how-to/posts-getting-started/</u>
- <u>http://www.denshi.e.kaiyodai.ac.jp/gnss\_tutor/base\_station.html</u>
- https://home.csis.u-tokyo.ac.jp/~dinesh/